# Frontline ERP – External On-line Job Applicant

## **Table of Contents**

| My Profile7                     |
|---------------------------------|
| Login Information7              |
| Contact Information             |
| Criminal History9               |
| Career Opportunities            |
| Contact Origin                  |
| Personal Information11          |
| Additional Languages 11         |
| Certifications                  |
| Licenses                        |
| Education History               |
| Education History Degree Editor |
| Work Experience                 |
| References                      |
| Moral Turpitude                 |
| Pre-Employment Affidavit        |
| Additional Questions            |
| Attachments                     |
| Submit Application              |
| Registered Users Sign In        |
| Print                           |

| Goto WWW.EPISD.ORG                     |                                                 |
|----------------------------------------|-------------------------------------------------|
| ← → C A A https://www.episd.org        | A <sup>h</sup> 16 the syncing 🐲 …               |
| *                                      | Click hers for our new COVID19 Information page |
| off Episd Schools 🗸                    | 🕈 💅 🖬 🧭   USER OPTIONS 🗸                        |
| EL PASO INDEPENDEN<br>SCHOOL DISTRICT  |                                                 |
| A LEXIS CE TURIED DISURCE OF IMPORTANT |                                                 |
|                                        |                                                 |

#### Click on Join Our Team

| $\leftarrow$ $\rightarrow$ O $\widehat{\Box}$ https://www.episd.org                | All the tynning 🐲 …                            |
|------------------------------------------------------------------------------------|------------------------------------------------|
| <b>Glick here</b> for our new COVI                                                 | D19 information page                           |
| ff EPISD schools ∨                                                                 | f 😏 🖬 🕼   USER OPTIONS 🗸                       |
| EL PASO INDEPENDENT<br>SCHOOL DISTRICT<br>A Texas Certified District of Innovation | SEARCH<br>PARENTS   STUDENTS   STAFF 🛪 ESPAÑOL |
|                                                                                    | JOIN OUR TEAM QUICKLINKS BOND                  |
| Student Transfer Registration                                                      |                                                |

On the Join Our Team page select District Vacancies.

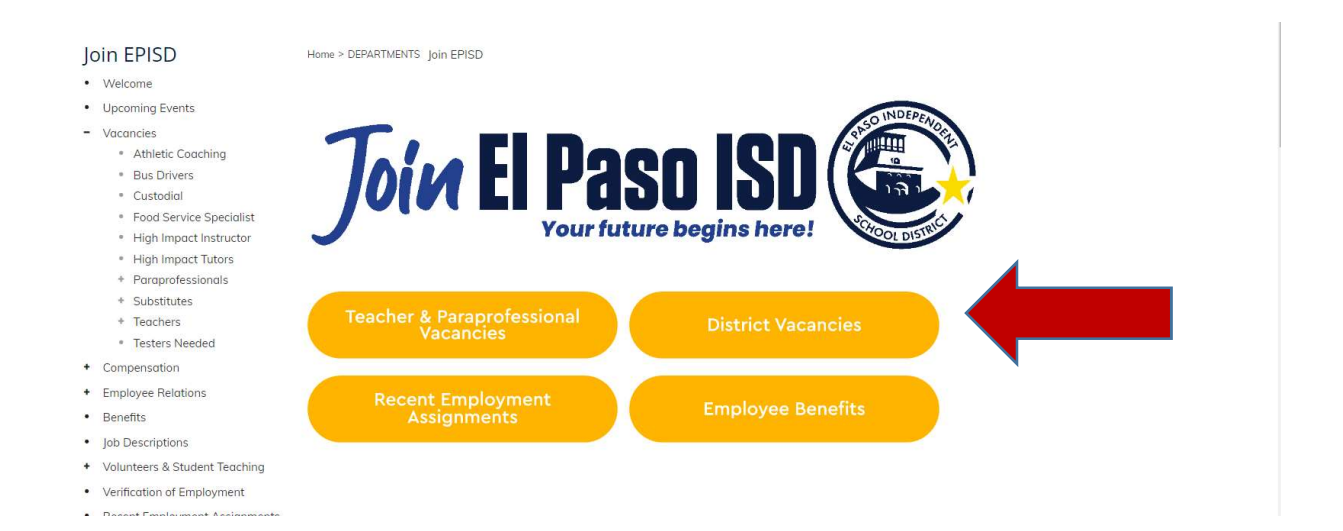

#### Select the New Applicants button.

| Join EPISD                                                                              | Home > DEPARTMENTS Join EPISD                                                                                                    |                                                                                                    |
|-----------------------------------------------------------------------------------------|----------------------------------------------------------------------------------------------------|----------------------------------------------------------------------------------------------------|
| Welcome     Upcoming Events                                                             | All Vacancies                                                                                                    |                                                                                                    |
| <ul> <li>Vacancies</li> <li>Athletic Coaching</li> </ul>                                | The new application process for all positions is now online. Sele<br>applicants and "EPISD Employees click here" for in-district emp                                                   | ect "NEW Applicants click here" below for out-of-district<br>loyees. This will provide you with a list of current vacancies and                                          |
| <ul> <li>Bus Drivers</li> </ul>                                                         | direct you through the application process.                                                                                                    |                                                                                                    |
| Custodial     Food Service Specialist     High Impact Instructor     High Impact Tutors | <b>NOTICE:</b> When applying for Bid Positions, click on the POSTING ID-<br>application. Click on JOB DESCRIPTION to learn more of the job res                                         | # to see documents needed to be attached as part of your<br>ponsibilities.                                                                                               |
| Substitutes     Teachers                                                                | NEW Applicants                                                                                                    | EPISD Employees                                                                                                    |
| <ul> <li>Testers Needed</li> <li>Compensation</li> <li>Employee Relations</li> </ul>    | Step 1: To view the qualifications and job responsibilities, Click on<br>the "Job Description"<br>Step 2: To view required documents for upload, Click on the<br>"Posting ID#"         | Step 1: Print or download instructions, click here.       Step 2: Prepare required documents for upload.       Step 3: Proceed to "EPISD Employees Click Here" to apply. |
| Benefits     Job Descriptions     Molumbears & Student Teach                            | Please Note: All uploaded documents will remain as part of your<br>application for jobs for which you apply. You are responsible for<br>keeping your documents current and up to date. | Please Note: All uploaded documents will remain as part of your application for jobs for which you apply. You are responsible for                                        |
| Fingerprinting FAQs                                                                     | NEW Applicants<br>Citer Have                                                                                                    | keeping your documents current and up to date. EPISD Employees continue EPISD Employees                                                                                  |

# This will take you to the District Job Posting Page. Please select one of the job categories by clicking on it.

| El Paso Independent School District - Job Po | stings                                                                                                    |  |
|----------------------------------------------|----------------------------------------------------------------------------------------------------|--|
|                                              | Data Pesting Banner                                                                                                    |  |
|                                              | Welcows to the FI Deep Tedescondent Cohord District the Dates and extension of a table structure to describe                                                                                                    |  |
|                                              | Vencione to tree crimato integritaria consoli un stratu, preade sealed, a giud category network to tree yous.<br>The Desize landsmode that distribution is the discribution is integritaria of the sealer of the basis of neuron to revery jours.<br>The Desize landsmode that discribution is the discribution is preader as envelopment practices on the basis of neuron consequences, and prediction of the sease of the sease of the |  |
|                                              | application of Titles VI, VII, IX and Section 504 inquiries regarding atudents may be inferred to Kelly Ball at 230-2829.<br>El Distrito Escolar Independiente de El Paso no discrimina en los programas de educación o en prácticas de empleo usando el criterio de naza, color, edad, sexo, religión.                                                                                                    |  |
|                                              | Bright That such as the trick, calculating, include minute, escaped and the monocompletical, eliterecopy decide of science of provide provide     |  |
|                                              | Category                                                                                                    |  |
|                                              | Administrative Professional                                                                                                    |  |
|                                              | Administrator/Coordinator                                                                                                    |  |
|                                              | Assiliary                                                                                                    |  |
|                                              | Campus Laadership                                                                                                    |  |
|                                              | Clerical                                                                                                    |  |
|                                              | Counselor                                                                                                    |  |
|                                              | Cuitedial Operations                                                                                                    |  |
|                                              | Facilities                                                                                                    |  |
|                                              | Fire Arts                                                                                                    |  |
|                                              | Food Service                                                                                                    |  |
|                                              | Information Technology                                                                                                    |  |
|                                              | Librarian                                                                                                    |  |
|                                              | Maintenance                                                                                                    |  |
|                                              | Nurse                                                                                                    |  |
|                                              | Paragrotossional                                                                                                    |  |
|                                              | Pulice Services                                                                                                    |  |
|                                              | Substitute Campus Administration                                                                                                    |  |
|                                              | Substitute Licensed Professional                                                                                                    |  |
|                                              | Substitute Support                                                                                                    |  |
|                                              | SubstRute Teacher                                                                                                    |  |
|                                              | Summer School Derical/Support                                                                                                    |  |
|                                              | Summer School Elementary                                                                                                    |  |
|                                              | Summer School Enrichment Program                                                                                                    |  |
|                                              | Summer School High School                                                                                                    |  |
|                                              | Summer School Niddle                                                                                                    |  |
|                                              | Summer School Professional                                                                                                    |  |
|                                              | Summer School SEED (ITSY)                                                                                                    |  |
|                                              | Teacher Carver & Tech Ed                                                                                                    |  |
|                                              | Teacher Elementary                                                                                                    |  |
|                                              | Teacher High School                                                                                                    |  |
|                                              | Tescher Middle School                                                                                                    |  |
|                                              | Temporaries                                                                                                    |  |
|                                              | Transportation                                                                                                    |  |
|                                              | Year Ling Teaching Resident                                                                                                    |  |
|                                              |                                                                                                    |  |

This will open the positions that are open for that category. Click on the APPLY button next to the position you are interested in.

| Position                                           | Organization                     | Application Deadline | Posting ID | Job Description |       |
|----------------------------------------------------|----------------------------------|----------------------|------------|-----------------|-------|
| Assistant General Counsel                          | Legal                            | Open Until Filled    | 1510       | Job Description | Apply |
| Assistant Superintendent Schools                   | Secondary Schools Division       | Open Until Filled    | 1668       | Job Description | Apply |
| Assistant Superintendent Student Services          | Administration                   | Open Until Filled    | 1524       | Job Description | Apply |
| Chief Academic Officer                             | Curriculum & Instruction         | Open Until Filled    | 1456       | Job Description | Apply |
| Chief of Organizational Transformation and Equity  | Office of Org Transf and Equity  | Open Until Filled    | 1438       | Job Description | Apply |
| Director Counseling & Advising                     | Counseling & Advising            | Open Until Filled    | 1856       | Job Description | Apply |
| ESSER Funding LSSP Intern                          | SpecialEd &HealthServices Center | 06-30-2022           | 1498       | Job Description | Apply |
| Education Diagnostician                            | Spec Education - Pos at Schools  | Open Until Filled    | 1021       | Job Description | Apply |
| LSSP MA/Eds                                        | SpecialEd &HealthServices Center | Open Until Filled    | 856        | Job Description | Apply |
| Speech Therapist (Certificate Clinical Competence) | Spec Education - Pos at Schools  | Open Until Filled    | 969        | Job Description | Apply |

This will bring you to the page where you register. If you have never registered before click on the NEW APPLICANTS Register button.

| Registered Users                                                                                                    |
|----------------------------------------------------------------------------------------------------|
| 🖒 Sign-in                                                                                                    |
| If you do not remember your user ID and Password click here.                                                                                                    |
| Instructions                                                                                                    |
| nd Password in a safe place. You will not be able to access your<br>ber this information.                                                                                                    |
| iswer and provide an active email address in your application. Your<br>if you forget your password.                                                                                                    |
| pplying for a position with the El Paso Independent School District, please<br>ion "wizard" will walk you through the process step-by-step. A navigation bar<br>and will keep you informed of your progress.                                                                                                    |
|                                                                                                    |
| I be annotated with a "checkmark" icon.                                                                                                    |
| ckmark & pen" icon.                                                                                                    |
| the screen to quickly jump to specific sections of the online application,<br>online application will only be saved when you click the "CONTINUE" button<br>avigation bar before completing a page, any information you have entered on                                                                                          |
| while typing.                                                                                                    |
|                                                                                                    |
| and Password. Once your account has been created, you can complete the<br>return later to update the details of your application, add attachments, and                                                                                                    |
|                                                                                                    |
| n "wizard" will guide you through the steps of completing your application.                                                                                                    |
| st applicants.<br>tess, we will save your incomplete application and you may exit this online<br>time. <b>Note: incomplete applications will only be saved for 72 hours.</b><br>proceed from one page to the next page (marked with an asterisk), and a<br>"your application. You may want to gather this information before you |
|                                                                                                    |

If you are a NEW registrant, you selected the New Applicants Register button, the system will take you to this page.

all the information on this page. Pay close attention to the information in RED.

#### **My Profile**

Login Information

Registration is step 1 of 4.

| • • •      | * Indicates a mundatory field.                                                                                                    |  |  |  |  |  |
|------------|----------------------------------------------------------------------------------------------------|--|--|--|--|--|
| Home       | agin Information                                                                                                    |  |  |  |  |  |
| Sign In    | Record your least name below. Your name whold match the name listed on your Social Security Card or Passoont, If a Middle Name or Totikal is part of your least name, plassa list below. Nichnames can be added in the "Preferred Name" faild. This system only saves you'd latters are and honhers in name failds. |  |  |  |  |  |
| My Profile |                                                                                                    |  |  |  |  |  |
|            | Trist Reneal +                                                                                                    |  |  |  |  |  |
|            | Perfored Name:                                                                                                    |  |  |  |  |  |
|            | Mdalio Name:                                                                                                    |  |  |  |  |  |
|            | Lad Name:                                                                                                    |  |  |  |  |  |
|            | The v                                                                                                    |  |  |  |  |  |
|            | Gerenden: v                                                                                                    |  |  |  |  |  |
|            | 559: • O                                                                                                    |  |  |  |  |  |
|            | Verify SSR: +                                                                                                    |  |  |  |  |  |
|            | Please remember your lose 10, Pleasened, and Hink Answer for Mutre access to your application. In the event your forget your parsened, you will be given the apportunity to provide your filed. Answer to access sensitive:                                                                                         |  |  |  |  |  |
|            | User for                                                                                                    |  |  |  |  |  |
|            | Pesseret: +                                                                                                    |  |  |  |  |  |
|            | Verify Password:                                                                                                    |  |  |  |  |  |
|            | Hitt Question:                                                                                                    |  |  |  |  |  |
|            | Helt Answer: •                                                                                                    |  |  |  |  |  |
|            | give and Centinue                                                                                                    |  |  |  |  |  |

Complete the information as instructed in RED. Make sure you complete the information that has a red asterisk next to it. When you have completed all the information click the SAVE AND CONTINUE button at the bottom.

You will receive a warning if you did not enter a middle name or initial.

| Warning                                                                                                    | ×                                                     |
|----------------------------------------------------------------------------------------------------|-------------------------------------------------------|
| You have not entered a Middle Name on your applicat<br>contains a Middle Name or Initial, please select the Ca<br>Middle Name or Initial in the Middle Name field. | tion. If your legal name<br>ancel button and add your |
| By selecting the Ok button, you are verifying that you<br>or Initial.                                                                                              | u do not have a Middie Name                           |
| Ok Cancel                                                                                                    | 1                                                     |

If you do not have a middle name or initial click OK. Remember, this is the information that appears on your Social Security card and should match exactly.

If you already have a profile on the system, you will get the following message at the top of the screen. Go back and use the Registered Users Sign-In.

() You already have a profile in the system. If you are a current employee, please use the Employee Transfer application, If not, please log in using your existing applicant account.

After you complete entering all the information, Click the SAVE AND CONTINUE button on the bottom.

#### Contact Information

**Next is Step 2 of Registration**. Complete your Contact Information. Pay close attention to the boxes with the red asterisks as these are mandatory fields.

| Applicant ID: 112584    |                                                     |                                                                                                    |
|-------------------------|-----------------------------------------------------|----------------------------------------------------------------------------------------------------|
| • • •                   | • * • indicates a mand                              | atory field.                                                                                                    |
| Home                    | How can we contain                                  | ct you?                                                                                                    |
| Sign In                 | Country:                                            | United States Of America                                                                                                    |
| My Profile /            | Zip Code:                                           | *1                                                                                                    |
| [1] Login Information 🗸 | Address Line 1:                                     | *                                                                                                    |
| [2] Contact Information | Address Line 2:                                     |                                                                                                    |
| [3] Criminal History    | City:                                               | •                                                                                                    |
| Career Opportunities    | State:                                              | *                                                                                                    |
|                         | Email:                                              | *                                                                                                    |
|                         | Verify Email:                                       | *                                                                                                    |
|                         | * You must enter a                                  | t least one phone number below:                                                                                                    |
|                         | Home Phone:                                         | • • • • • • • • • • • • • • • • • • •                                                                                                    |
|                         | Work Phone:                                         | • • • ext                                                                                                    |
|                         | Cell Phone:                                         | tx9 · · ·                                                                                                    |
|                         | If you will be moving in<br>Please note that if the | n the near future, please provide us with a future (permanent) addr<br>future information you provide us is the same as your current one i |
|                         | If you plan to mov                                  | e. Please give us your new contact information.                                                                                            |
|                         | Country:                                            | United States Of America                                                                                                    |
|                         | Zip Code:                                           |                                                                                                    |
|                         | Effective Date:                                     |                                                                                                    |
|                         | Line 1:                                             |                                                                                                    |
|                         | Line 2:                                             |                                                                                                    |
|                         | City:                                               |                                                                                                    |
|                         | State:                                              | ×                                                                                                    |
|                         | Email:                                              |                                                                                                    |
|                         | Verify Email:                                       |                                                                                                    |
|                         | Home Phone:                                         | ten *                                                                                                    |
|                         | Work Phone:                                         | est                                                                                                    |
|                         | Cell Phone:                                         |                                                                                                    |
|                         |                                                     |                                                                                                    |
|                         |                                                     |                                                                                                    |

After you complete entering all the information, click the SAVE and CONTINUE button at the bottom.

#### **Criminal History**

Next is Step 4 of Registration. Complete your Criminal History.

| oplicant ID: 112584     |                                                                                                    | Maria Janes                                                                                                    |    |   |  |
|-------------------------|----------------------------------------------------------------------------------------------------|----------------------------------------------------------------------------------------------------|----|---|--|
| • • •                   | Criminal History                                                                                                    |                                                                                                    |    |   |  |
| Home                    | Criminal History                                                                                                    |                                                                                                    |    |   |  |
| Sign In                 |                                                                                                    |                                                                                                    |    |   |  |
| My Profile              | The information requested below is necessary to obtain criminal history. This confidential information will NOT be included as part of your application but it must be in | completed in order to be considered for employment by El Paso Independent School District. All Texas public schools are required by state law to obtain criminal history record          |    |   |  |
| [1] Login Information 🗸 | information on all applicants for employment with the District (Texas Education Code Section 22.083).                                                                     |                                                                                                    |    |   |  |
| [2] Contact Information | Do you have a valid U.S. Driver's License or Identification Cand?                                                                                                    | * • Yes No                                                                                                    |    |   |  |
| [3] Criminal History    | Drivers License/Identification Cerd Number:                                                                                                    |                                                                                                    |    |   |  |
| Career Opportunities    | Drivers License/Identification Card State:                                                                                                    | * <u>×</u>                                                                                                    |    |   |  |
|                         | Gender:                                                                                                    | Pemale      Male      Declined to Answer                                                                                                    |    |   |  |
|                         | Date of Berth:                                                                                                    | •                                                                                                    |    | 4 |  |
|                         | Why is this needed?                                                                                                    |                                                                                                    |    |   |  |
|                         |                                                                                                    |                                                                                                    |    |   |  |
|                         | Ethnicity (Choose only one):                                                                                                    | O Hispanic/Latino                                                                                                    | 0  |   |  |
|                         |                                                                                                    | Not Hispanic/Latino                                                                                                    | æ  |   |  |
|                         |                                                                                                    | O Decline To Provide                                                                                                    | U  |   |  |
|                         |                                                                                                    |                                                                                                    | -  |   |  |
|                         | Race (Choose one or more):                                                                                                    | American Indian or Alaska Native                                                                                                    | 8  |   |  |
|                         |                                                                                                    | Rolan                                                                                                    | ŏ  |   |  |
|                         |                                                                                                    | Black or African American                                                                                                    | 8  |   |  |
|                         |                                                                                                    | Native Hawaiian or Other Paolic Islander                                                                                                    | ö  |   |  |
|                         |                                                                                                    | White                                                                                                    |    |   |  |
|                         |                                                                                                    | Decline To Provide                                                                                                    |    |   |  |
|                         | The last item on this screen, Ethnicity, is collected solely for the purpose of governmental recordisesping, reporting and other legal requirements. You must complete    | te the field, but one of the choices is, "Decline to Provide". This information will be maintained separately from the application. If you choose to "Decline to Provide" your athinicit | γ, |   |  |
|                         | R will not jeopardize or adversally affect your consideration for employment.                                                                                             |                                                                                                    |    |   |  |
|                         | * I AGREE I DO NOT AGREE and therefore wish to discontinue this application process.                                                                                      |                                                                                                    |    |   |  |
|                         |                                                                                                    | Save and Continue                                                                                                    |    |   |  |

Clicking on the red I's in the circles to the right, will give you more information about that field.

After you complete entering the information, click the SAVE and CONTINUE button at the bottom. DO NOT forget the I agree or I Do Not Agree radio button at the bottom. Read the information carefully.

#### **Career Opportunities**

| Applicant ID: 112584        | Maria Jones                                                                                                    |
|-----------------------------|----------------------------------------------------------------------------------------------------|
| • • •                       | In order to simplify your search for job opportunities within our school dublict, we have organized our posted job opportunities under the Career Area instel below. When you select the Career Area in which you are interested, you will be presented with a list of those job opportunities related to |
| Home                        | Select a Career Area:                                                                                                    |
| My Profile 🗸                | Career Area:                                                                                                    |
| Career Opportunities        | Administrative Professional                                                                                                    |
| Career Assessment Questions | Campus Leadership                                                                                                    |
| Sign Out                    | Clerical                                                                                                    |
| Print                       | Custodial Operations                                                                                                    |
|                             | Pood Service                                                                                                    |
|                             | Information Technology                                                                                                    |
|                             | Paragrofessional                                                                                                    |
|                             | Preacher Career & Tech &d                                                                                                    |
|                             | Pescher Elementary                                                                                                    |
|                             | Teacher High School                                                                                                    |
|                             | Teacher Hiddle School                                                                                                    |
|                             | • Temporaries                                                                                                    |
|                             | * Transportation                                                                                                    |
|                             | Vear Long Teaching Resident                                                                                                    |
|                             | Substitute Area:                                                                                                    |
|                             | Substitute Campus Administration                                                                                                    |
|                             | Substitute Licensed Professional                                                                                                    |
|                             | Substitute Support                                                                                                    |
|                             | Substitute Teacher                                                                                                    |
|                             | Continue You currently have no career opportunities addected.                                                                                                    |

Select a Career Area by clicking on it. You do not need to click on CONTINUE, the screen will progress automatically.

| Applicant ID: 112584        | Maria Jones                                                                                                    |
|-----------------------------|----------------------------------------------------------------------------------------------------|
| • • •                       | Back to Career Areas Save Changes                                                                                                    |
| Home                        | Opportunities in Administrative Professional                                                                                                    |
| My Profile 🗸                | Assistant General Counsel Job Description Posting ID: 1510 Organization: 735-Legal Posting Total Titled                                                                                                    |
| Career Opportunities        | Assistant Superintendent Schools Job Description Posting 10: 1668 Organization: 805-Secondary Schools Division Postion Clases: Open Until Filled                                                                                                    |
| Career Assessment Questions | Assistant Superintendent Student Services Job Description Position ID: 1524 Organization: 731-Administration Position Closes: Open Until Filed                                                                                                    |
| Sign Out                    | Chief Academic Officer Job Description Posting IDI: 1456 Organization: 801-Curriculum %. Instruction Position Classis: Open Until Filled                                                                                                    |
| Print                       | Chief of Organizational Transformation and Equity Job Description Pesting 10: 1438 Organization: 714-016c all Organization: 714-016c all Organization: |
|                             | Director Counseling & Advising Job Description Posting ID: 1856 Organization: 841-Counseling & Advising Postion Closes: Open Until Filed                                                                                                    |
|                             | Director Counseling & Advising                                                                                                    |
|                             | ESSER Funding LSSP Intern Job Description Peating ID: 1488 Organization: 822-SpecialEd MeathServices Center Position Classes: 06-30-2022                                                                                                    |
|                             | Education Diagnostician Job Description Posting ID: 1021 Organization: 822A-Spec Education - Pos at Schools Poster Units / Tited                                                                                                    |
|                             | ESSP MA/Eds Job Description Peating ID: 856 Organization: 822-Specialtid BreakthServices Center Pointim Coses: Open Until Tifled                                                                                                    |
|                             | Speech Therapist (Certificate Clinical Competence) Job Description Posting ID: 969 Organization: 822A-Spec Education Ros at Schools Rosition Closes: Open Unit/ Mied                                                                                                    |
|                             | A Style Dagoes                                                                                                    |
|                             |                                                                                                    |
|                             |                                                                                                    |

Check a box next to the job description you wish to view. Click the SAVE CHANGES button at the bottom.

You will receive a Notice Box.

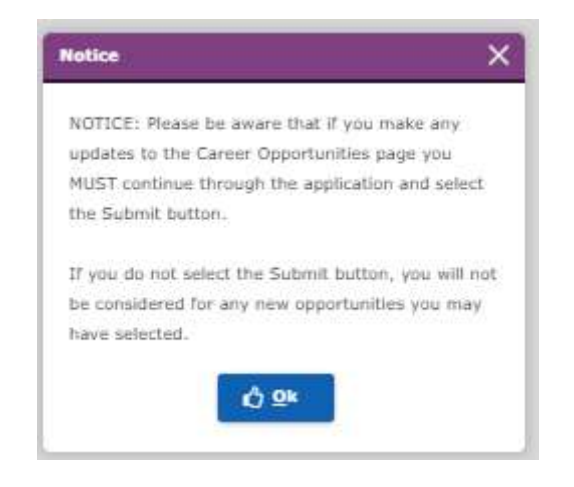

Click the OK button after you have read the information in the box.

Click the CONTINUE button at the bottom of the page.

#### **Contact Origin**

From the drop down menu using the down carrot in the box select a reason where you heard about employment opportunities at El Paso Independent School district.

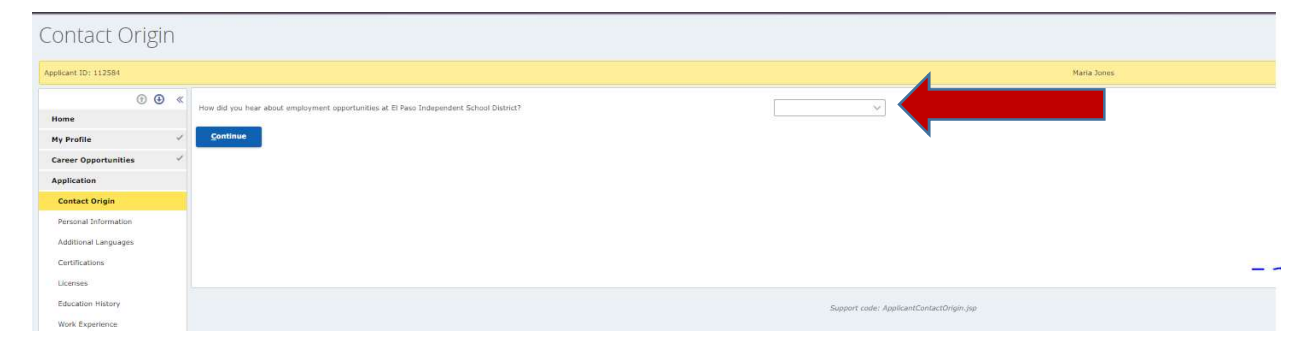

IT Business Systems Group July 2022

After you make your selection, Click the Continue button.

#### **Personal Information**

Complete all the information especially those radio buttons with a red asterisk next to them. After you complete the information click the SAVE and CONTINUE button.

| olicant ID: 112584       |                                                                                                    | Maria Jones                  |
|--------------------------|----------------------------------------------------------------------------------------------------|------------------------------|
| ٢                        | « * Indicates a mandatory field.                                                                                                    |                              |
| lome                     | Personal Information                                                                                                    |                              |
| ty Profile               | Are you leadly authorized to work in the U.5.2                                                                                                    | * No                         |
| areer Opportunities      | (If hired, you will be required to complete an Employment Elipbility Verification Form (Form 1-9) and produce documentation of your identity and authorization | in to work.)                 |
| pplication               | 1                                                                                                    | Available for Immediate Hire |
| Contact Origin           | ✓ Date available for employment:                                                                                                    | *                            |
| Personal Information     | Do you speak, read, and write in English?                                                                                                    | * Yes () No.                 |
| Additional Languages     | Have you over been involuntarily terminated from another school district?                                                                                      | * Ves ON0                    |
| Certifications           | Have                                                                                                    | * Yes No                     |
| Licenses                 |                                                                                                    | * Yos Nr.                    |
| Education History        | Navigation Bar                                                                                                    | + O Yes O No                 |
| Work Experience          | Harr                                                                                                    | • O Yes O No                 |
| References               | free you retired with the Teacher Dationment Custom (TOC) of Teace?                                                                                            |                              |
| Moral Turpitude          | wile han service with the reaction retrientent physical (1/2) (i) reveals                                                                                      |                              |
| Pre-Employment Affidavit | whe you retired from any other school system?                                                                                                    | • U Yes U Na                 |
| Additional Questions     | Ane you currently under contract with another school district?                                                                                                 | * Yes No                     |
| Attachments              |                                                                                                    | Save and Continue            |
| Submit Application       |                                                                                                    |                              |

#### **Additional Languages**

Add any additional languages.

| My Profile: Ac                | ddit | ional Languages                                                 |                                                                 |                     |                       |       |           |           |  |  |
|-------------------------------|------|-----------------------------------------------------------------|-----------------------------------------------------------------|---------------------|-----------------------|-------|-----------|-----------|--|--|
| Applicat 15: 11554 Maily Stee |      |                                                                 |                                                                 |                     |                       |       |           |           |  |  |
| 0 0                           | ) «  | Please Induate language abilities other their English and level | of proficiency yau powers. Clux the AGD button liefue to specif | y a tangsaga shift. |                       |       |           |           |  |  |
| Home                          |      | S Additional Languages                                          |                                                                 |                     |                       |       |           | 0 Nasords |  |  |
| My Profile                    | 4    | Language                                                        | Understand<br>It.                                               | Speak               | Read                  | Write | Translate |           |  |  |
| Career Opportunities          | 4    |                                                                 |                                                                 |                     |                       |       |           |           |  |  |
| Application                   | 1    | E And E Sent B Beinte                                           |                                                                 |                     |                       |       |           |           |  |  |
| Contact Origin                | ~    |                                                                 |                                                                 |                     |                       |       |           |           |  |  |
| Personal Information          | 1    |                                                                 |                                                                 | 54                  | stinue Beck           |       |           |           |  |  |
| Additional Languages          |      |                                                                 |                                                                 |                     |                       |       |           |           |  |  |
| Cettifications                |      |                                                                 |                                                                 |                     |                       |       |           |           |  |  |
| Utomses                       |      |                                                                 |                                                                 |                     |                       |       |           |           |  |  |
| Education History             |      |                                                                 |                                                                 | Segor               | Looder Langungen, Jun |       |           |           |  |  |

When you click ADD button the following screen will appear.

| Applicant ID: 112584     |                     | Madia Jones                       |  |
|--------------------------|---------------------|-----------------------------------|--|
| • • •                    | Additional Language |                                   |  |
| Home                     |                     |                                   |  |
| My Profile 🗸 🗸           | Language:           | ×                                 |  |
| Career Opportunities 🗸 🗸 | Understand:         |                                   |  |
| Application /            | Speak Pluentby:     |                                   |  |
| Contact Origin 🖌         | Read:               |                                   |  |
| Personal Seformation     | Write:              |                                   |  |
| Additional Languages     | Translate:          |                                   |  |
| Certifications           |                     | (c) 0 ½ ¥ ⊆ancel                  |  |
| Licenses                 |                     |                                   |  |
| Education History        |                     | Support code: LanguagesRifter.jpp |  |
| Work Experience          |                     |                                   |  |

Using the down carrot at the end of the Language box, select the language from the drop down menu. Check the boxes that apply. Click the OK button when you have completed marking the information. You will return to the Additional Languages page.

|                                   |     |                                              |                                                       |                                                     | Maria Jo | nes   |             |         |
|-----------------------------------|-----|----------------------------------------------|-------------------------------------------------------|-----------------------------------------------------|----------|-------|-------------|---------|
|                                   | ) « | Please indicate language abilities other the | an English and level of proficiency you possess. Clid | k the ADD button below to specify a language skill. |          |       |             |         |
| ome                               | 4   |                                              |                                                       |                                                     |          |       |             | 1 Recor |
| y Profile                         | 4   | Language                                     | - Understand                                          | - Speak                                             | Read     | Write | " Translate |         |
| areer Opportunities               | 1   | Spanish                                      | Yes                                                   |                                                     |          |       |             |         |
| oplication                        | 1   | 🖸 Add 🛛 🔀 Edit 🗕 🖻                           | elete                                                 |                                                     |          |       |             |         |
| Contact Origin                    | ~   |                                              |                                                       |                                                     |          |       |             |         |
| ersonal Information               | ~   |                                              |                                                       | Continue                                            | na-k-    |       |             |         |
| dditional Languages               | ~   |                                              | Co                                                    | nfirmation                                          | ×        |       |             |         |
| ertifications                     | 1   |                                              |                                                       |                                                     |          |       |             |         |
| icenses                           |     |                                              |                                                       | Are you sure you want to delete this item?          |          |       |             |         |
| ducation History                  | 1   |                                              |                                                       | Ó Yes X No                                          |          |       |             |         |
| Vork Experience                   | 2   |                                              |                                                       |                                                     |          |       |             |         |
| teferences                        | 1   |                                              |                                                       |                                                     |          |       |             |         |
| Ioral Turpitude                   | 4   |                                              |                                                       |                                                     |          |       |             |         |
| a farming and the second          | 9   |                                              |                                                       |                                                     |          |       |             |         |
| re-employment Amoavit             |     |                                              |                                                       |                                                     |          |       |             |         |
| ditional Questions                |     |                                              |                                                       |                                                     |          |       |             |         |
| dditional Questions<br>ttachments | Č.  |                                              |                                                       |                                                     |          |       |             |         |

On this page you can you can add, edit or delete the information that appears. Add will allow you to add additional information. Edit will allow you to edit existing information by highlighting the line you wish to edit then clicking the Edit button. Delete works the same way except you are clicking the Delete button. A confirmation box will appear (see above) and if you wish to delete the information, select Yes, otherwise select No. If no changes need to be made, click the CONTINUE button.

#### Certifications

| Certifications                                                                                               |                                                                                                    |
|----------------------------------------------------------------------------------------------------|----------------------------------------------------------------------------------------------------|
| Applicant ID: 112384                                                                                         | Nata Neo                                                                                                    |
| © @ «                                                                                                    | Certification Types                                                                                                    |
| Home Home Career Opportunities  Career Opportunities  Application  Parsmal Information  Additional Languages | State of Transa Certification in types and         O Internet: Certification Improve         O Winnets: Certification Improve         O Winnets: Certification Improve         O Winnets: Certification Improve         O Monthly Data Additionary Team         O Additionary Additionary Team         O Additionary Additionary Team         O Additionary Additionary Team         O Additionary Certification                                                                                                    |
| Certifications<br>Licenses<br>Education History                                                              | December of the set of the set of |

Click the appropriate radio button.

If you click any of the certification radio buttons, except the No Certifications button, the following screen will open.

| Certifications           |                                                                                                    |
|--------------------------|----------------------------------------------------------------------------------------------------|
| Applicant (5): 112581    | Reg New -                                                                                                    |
| • • •                    | Last all areas of certification you currently hold (even those recently expired)                                                                                                    |
| Home                     |                                                                                                    |
| My Profile 🗸             |                                                                                                    |
| Career Opportunities 🗸   | Aver •                                                                                                    |
| Application /            | Certification Status                                                                                                    |
| Contact Origin 🗸 🗸       |                                                                                                    |
| Panonal Dromation        | 1 is the conditions information breaking. () Allow ()                                                                                                    |
| Additional Languages 🗸 🗸 |                                                                                                    |
| Certifications           | Operation of the second second s |
| Cleannes                 |                                                                                                    |
| fiducation Halory        | Second usin Contrast.im                                                                                                    |
| Work Experience          |                                                                                                    |
| Teleropas                |                                                                                                    |

Complete the required information then click the OK button.

If you select the No Certification button, the following box will appear. It asks, How do you qualify for this position without a certification?

| Licenses                 | How do you qualify for this position without a certification? |
|--------------------------|---------------------------------------------------------------|
| Education History        |                                                               |
| Work Experience          |                                                               |
| References               | Qualify Reason: *                                             |
| Moral Turpitude          |                                                               |
| Pre-Employment Affidavit | Divardens remaining: 500 (200 max)                            |
| Additional Questions     | gave and Continue 🖣 Back                                      |
| Attachments              |                                                               |
| Submit Application       | Support zode: Cort. Jup                                       |
| Sign Out                 |                                                               |
| Print                    |                                                               |

In the box, type why you qualify. Click the SAVE and CONTINUE button when you have completed the information.

#### Licenses

The following screen will open.

Add all the licenses that you hold.

| Licenses             |       |                                                   |         |       |               |                      |                  |            |
|----------------------|-------|---------------------------------------------------|---------|-------|---------------|----------------------|------------------|------------|
| Applicant ID: 112584 |       |                                                   |         |       |               | Maria Jones          |                  |            |
|                      | ⊙ ⊕ ≪ | Please add any applicable Licenses that you hold. |         |       |               |                      |                  |            |
| Home                 |       | II Licenses                                       |         |       |               |                      |                  | O Necoriza |
| My Profile           | 4     | License Name                                      | 15 City | State | - Issued Date | Expiration Date      | - License Rumber |            |
| Career Opportunities |       |                                                   |         |       |               |                      |                  |            |
| Application          | /     | And C bdit B Beiete                               | E Notes |       |               |                      |                  |            |
| Contact Origin       | 1     |                                                   |         |       |               |                      |                  |            |
| Personal Information | 1     |                                                   |         |       | Zive a        | a continue           |                  |            |
| Additional Lampuages | 1     |                                                   |         |       |               |                      |                  |            |
| Certifications       | -     |                                                   |         |       |               |                      |                  |            |
| Licenses             |       |                                                   |         |       |               |                      |                  |            |
| Education History    |       |                                                   |         |       | Sept          | rt code: Licemen,/sp |                  |            |
| Work Experience      |       |                                                   |         |       |               |                      |                  |            |
| References           |       |                                                   |         |       |               |                      |                  |            |
| Horal Turpitude      |       |                                                   |         |       |               |                      |                  |            |

Click the ADD button. The following screen will open.

| _icenses                                                                                                    |               |                                                                                                |              |                         |   |                                |             |  |
|----------------------------------------------------------------------------------------------------|---------------|------------------------------------------------------------------------------------------------|--------------|-------------------------|---|--------------------------------|-------------|--|
| Applicant ID: 112584                                                                                                    |               |                                                                                                |              |                         |   |                                | Meria Jones |  |
| Arme      Profile      Career Opportunit      Application      Contact Origin      Personal Information      Additional Linguages      Certifications      Leconese |               | Lionne:<br>State:<br>Oty:<br>In Process:<br>Issue Date:<br>Expiration Date:<br>License Number: | *  <br>*<br> | ✓<br>✓<br>✓<br>✓ mmddyy | × | Ó ok 🗶 Cancel                  |             |  |
| Education History<br>Work Experience<br>References<br>Horal Turpitude<br>Pre-Employment Affidavit<br>Additional Questions<br>Attachments<br>Submit Application      | * * * * * * * |                                                                                                |              |                         |   | Support code: Leonaltistor yap |             |  |
| Sign Out                                                                                                    |               |                                                                                                |              |                         |   |                                |             |  |

Complete the information especially the boxes with the red asterisks. Click the down carrot at the end of the License box to select the correct license. If you do not hold a license select None from the drop down menu. Add Texas to the state box otherwise select the state you earned the license in, if you selected a license. Add El Paso to the city box if you do not have a license otherwise add the city you earned the license in, if you selected a license.

Once you have completed the information, you can click the OK button. If you do not have a license, the In Process can be No and you do not need to complete the Issue Date, Expiration Date, and License Number.

The screen that will display will list the information you entered in Licenses.

| Licenses                 |     |                                                |           |       |                   |                 |                |          |
|--------------------------|-----|------------------------------------------------|-----------|-------|-------------------|-----------------|----------------|----------|
| Applicant ID: 112584     |     |                                                |           |       |                   | Maria Jones     |                |          |
| •                        | ⊛ « | Please add any applicable Licenses that you he | ild.      |       |                   |                 |                |          |
| Home                     | ~   | ≡ Licenses                                     |           |       |                   |                 |                | 1 Record |
| My Profile               | ~   | License Name                                   | Li City   | State | Issued Date       | Expiration Date | License Number |          |
| Career Opportunities     | ~   | None                                           | El Paso   | TX    |                   |                 |                |          |
| Application              | 1   | 🛃 🗚 🕼 Edit 🗎 Delete                            | n 📑 Notes |       |                   |                 |                |          |
| Contact Origin           | ~   |                                                |           |       |                   |                 |                |          |
| Personal Information     | ~   |                                                |           |       | Save and Contin   | ue 🕈 Back       |                |          |
| Additional Languages     | 1   |                                                |           |       |                   |                 |                |          |
| Certifications           | ~   |                                                |           |       |                   |                 |                |          |
| Licenses                 | ~   |                                                |           |       |                   |                 |                |          |
| Education History        | ~   |                                                |           |       | Concerned and and |                 |                |          |
| Work Experience          | ~   |                                                |           |       | Support code: 1   | uenses,/sp      |                |          |
| References               | ~   |                                                |           |       |                   |                 |                |          |
| Moral Turpitude          | ~   |                                                |           |       |                   |                 |                |          |
| Pre-Employment Affidavit | ~   |                                                |           |       |                   |                 |                |          |
| Additional Questions     | ~   |                                                |           |       |                   |                 |                |          |
| Attachments              | ~   |                                                |           |       |                   |                 |                |          |
| Submit Application       |     |                                                |           |       |                   |                 |                |          |
| Sign Out                 |     |                                                |           |       |                   |                 |                |          |
| Print                    |     |                                                |           |       |                   |                 |                |          |

You can Edit, Delete and add Notes to the information that displays here. Highlight the line you wish to Edit, Delete or add Notes to, then click the appropriate button. If you select the Delete button you will get a confirmation screen asking if you wish to delete this item.

| _icenses                 |     |                                 |                    |         |       |                                    |                   |                |          |
|--------------------------|-----|---------------------------------|--------------------|---------|-------|------------------------------------|-------------------|----------------|----------|
| Applicant ID: 112584     |     |                                 |                    |         |       |                                    | Maria Jones       |                |          |
|                          | » ( | Please add any applicable Licen | mes that you hold. |         |       |                                    |                   |                |          |
| Home                     | 4   | E Licenses                      |                    |         |       |                                    |                   |                | 1 Record |
| My Profile               | 4   | License Name                    |                    | L City  | State | Issued Date                        | 🐥 Expiration Date | License Number |          |
| Career Opportunities     | ~   | None                            |                    | El Paso | тх    |                                    |                   |                |          |
| Application              | 1   | 🖬 Add 🛛 🔀 Edit                  | @ Delete           | E Notes |       |                                    |                   |                |          |
| Contact Origin           | ~   |                                 |                    |         |       |                                    |                   |                |          |
| Personal Information     | 2   |                                 |                    |         |       | Save and Con                       | tinue 🌨 Back      |                |          |
| Additional Languages     | Ŷ   |                                 |                    |         |       |                                    |                   |                |          |
| Certifications           | 4   |                                 |                    |         | Con   | firmation                          | ×                 |                |          |
| Licenses                 | 4   |                                 |                    |         |       |                                    |                   |                |          |
| Education History        | ~   |                                 |                    |         |       | Are you sure you want to delete th | is item?          |                |          |
| Work Experience          | ~   |                                 |                    |         |       | Ó Yes X Ho                         |                   |                |          |
| References               | 4   |                                 |                    |         |       |                                    | ·                 |                |          |
| Moral Turpitude          | 4   |                                 |                    |         |       |                                    |                   |                |          |
| Pre-Employment Affidavit | 9   |                                 |                    |         |       |                                    |                   |                |          |
| Additional Questions     | 4   |                                 |                    |         |       |                                    |                   |                |          |
| Attachments              | ~   |                                 |                    |         |       |                                    |                   |                |          |
| Submit Application       |     |                                 |                    |         |       |                                    |                   |                |          |
| Sign Out                 |     |                                 |                    |         |       |                                    |                   |                |          |
| Print                    |     |                                 |                    |         |       |                                    |                   |                |          |

Select Yes if you wish to delete it, otherwise select No. If you have completed all the information for Licenses then click the SAVE and CONTINUE button.

#### **Education History**

| Education H            | listory          |                                                                   |                                                                                                    |                                |           |            |
|------------------------|------------------|-------------------------------------------------------------------|----------------------------------------------------------------------------------------------------|--------------------------------|-----------|------------|
| Applicant ID: 112584   |                  |                                                                   |                                                                                                    | Maria Jores                    |           |            |
| 0                      | € Please orter i | d degrees or trade scroot certifications required as per jub deal | option. Peraprofessionals are required to enter official usiliage transcripts and high extrem diptoma | gr (#20).                      |           |            |
| Home                   | The mini         | num level of education required for the selected jobs is MIGTOR   | 5                                                                                                    |                                |           |            |
| My Profile             | ∠ Ξ Education    | on History                                                        |                                                                                                    |                                |           | 0 fiocords |
| Career Opportunities   | - Institute N    | 2000                                                              | le Degree Carned                                                                                      | Major Subject                  | Crad Date |            |
| Application            | 1                |                                                                   |                                                                                                    |                                |           |            |
| Contact Origin         | J 10 A44         | (2 geit 2 Deiete                                                  |                                                                                                    |                                |           |            |
| Personal Information   | 2                |                                                                   |                                                                                                    |                                |           |            |
| Additional Languages   | ~                |                                                                   |                                                                                                    | Continue There                 |           |            |
| Certifications         | ~                |                                                                   |                                                                                                    |                                |           |            |
| Licenses               |                  |                                                                   |                                                                                                    |                                |           |            |
| Education History      |                  |                                                                   |                                                                                                    | Support only Discularithian as |           |            |
| Work Experience        |                  |                                                                   |                                                                                                    |                                |           |            |
| References             |                  |                                                                   |                                                                                                    |                                |           |            |
| Moral Turpitude        |                  |                                                                   |                                                                                                    |                                |           |            |
| Pre-Employment M5davit |                  |                                                                   |                                                                                                    |                                |           |            |

Click the ADD button and add your education history. The following screen will open. Select the

| ducation H           | istor | y Level                                                               |                              |  |  |
|----------------------|-------|-----------------------------------------------------------------------|------------------------------|--|--|
| Hant ID: 112584      |       |                                                                       | Naria Jona                   |  |  |
| •                    | ∋ «   | Choose an Education Level                                             |                              |  |  |
| lome                 |       |                                                                       |                              |  |  |
| ty Profile           | ~     | College / University                                                  |                              |  |  |
| Career Opportunities | 4     | Meration Level 🔹 🖉 Dasinaa School / Trada School                      |                              |  |  |
| Application          | 1     | Migh School / 6ED Education (Including Na High School Diploma or 6ED) |                              |  |  |
| Contact Driger       | ~     |                                                                       | the super-                   |  |  |
| Personal Information | 4     |                                                                       |                              |  |  |
| Additional Languages | -     |                                                                       |                              |  |  |
| Cetifications        |       |                                                                       |                              |  |  |
| Literary             |       |                                                                       |                              |  |  |
| Education History    |       |                                                                       | Supprisoner Reporterment and |  |  |
| Work Experience      |       |                                                                       |                              |  |  |
| References           |       |                                                                       |                              |  |  |
|                      |       |                                                                       |                              |  |  |

education history level radio button.

If you select the College/University button, the following screen will appear.

Complete the name of your college or university by clicking on the down carrot at the end of the box and select it from the drop down menu. Enter Degree Earned, From and To dates. Enter your Graduation Date or Anticipated Date. Enter your Major and Minor and the GPA's for each. Click the Add button.

If you select the Business Trade School/Business School radio button the following screen will appear.

| Research (1931)                                               |             |
|---------------------------------------------------------------|-------------|
|                                                               |             |
| Education History Degree Editor                               |             |
| Applant 10: 123M Refer                                        | unes        |
| C C      E University of Texas at 10 Pass TX                  | 0 Records   |
| Hone Degree Type From Date L To Date Major Major GPA          | - Minor EPA |
| Hy Profile a                                                  |             |
| Career Opportunities * @ @ Law                                |             |
| Application P                                                 |             |
| Carlad Crips v Add / Sell degree                              |             |
| Pencral bitranation * Oppies Earred:                          |             |
| AddBanel Languages * From Data:                               |             |
| Certification To Date                                         |             |
| Ligner                                                        |             |
| Education Nistery      Orchastion Data (or priticipated dual) |             |
| Wyrk Equiplence Hearth Year                                   |             |
| Adverses terre Galact                                         |             |
| Mitol Tupitade Maker (DA-                                     |             |
| Pre-Englayment Affaink Horr Collect                           |             |
| Abituna Questions                                             |             |
| Allachments                                                   |             |
| Schell Application C A44 Creat                                |             |
| Sign Out                                                      |             |
| Print Continue                                                |             |

When you click the CONTINUE button the next screen will appear.

| Education H              | listo | ory Degree Editor               |           |                                        |              |           |
|--------------------------|-------|---------------------------------|-----------|----------------------------------------|--------------|-----------|
| Applicant ID: 112584     |       |                                 |           | Maria Jon                              | 25           |           |
| O                        | ⊛ «   | ≡ Western TechnicalEl Paso, TX  |           |                                        |              | 0 Records |
| Home                     | ~     | Degree Type                     | From Date | ji To Date                             | Credit Hours |           |
| My Profile               | ~     |                                 |           |                                        |              |           |
| Career Opportunities     | ~     | 🕼 Edit                          |           |                                        |              |           |
| Application              | /     |                                 |           |                                        |              |           |
| Contact Origin           | ~     | Add / Edit degree               |           |                                        |              |           |
| Personal Information     | 1     | From Date:                      | *         | mmddyvyy                               |              |           |
| Additional Languages     | ~     | To Date:                        | *         | mmddevee                               |              |           |
| Certifications           | ~     |                                 |           | <b>_</b>                               |              |           |
| Licenses                 |       |                                 |           |                                        |              |           |
| Education History        | ~     | Awarded Completion Certificate? | * Yes No  |                                        |              |           |
| Work Experience          | ~     | Add / Clear                     |           |                                        |              |           |
| References               | ~     |                                 |           |                                        |              |           |
| Moral Turpitude          | ~     |                                 |           | tontinue                               |              |           |
| Pre-Employment Affidavit | ~     |                                 |           |                                        |              |           |
| Additional Questions     | ~     |                                 | Support   | code: EducationHistoryDegreeEditor.jsp |              |           |
| Attachments              | ~     |                                 |           |                                        |              |           |
| Submit Application       |       |                                 |           |                                        |              |           |
| Sign Out                 |       |                                 |           |                                        |              |           |
| Print                    |       |                                 |           |                                        |              |           |

Click the down carrot at the end of the box to select from the drop down menu for Country and State. Type in the City and School Name. Click the radio button to confirm if you were awarded a Completion Certificate. Click the Continue button after you have finished.

If you select the High School/GED Education (including No High School Diploma or GED) button the following screen will appear.

| Education His            | stor | ry Instit      | tute                                                  |
|--------------------------|------|----------------|-------------------------------------------------------|
| Applicant ID: 112584     |      |                | Maria Jones                                           |
| • ④                      | ) «  | Institute Loca | tion and Name                                         |
| Home                     | ~    | 1.11           |                                                       |
| My Profile               | ~    | Country:       | Vunted States Of America                              |
| Career Opportunities     | ~    | State:         | * Texas V                                             |
| Application              | 1    | City:          | *                                                     |
| Contact Origin           | ~    | School Name:   | •                                                     |
| Personal Information     | ~    |                | Continue 🅎 Bgck                                       |
| Additional Languages     | ~    |                |                                                       |
| Certifications           | ~    |                |                                                       |
| Licenses                 |      |                |                                                       |
| Education History        | ~    |                | Support and a Scientised International Control of the |
| Work Experience          | ~    |                | angeler i Soner Sonerski prinsener (pp                |
| References               | ~    |                |                                                       |
| Moral Turpitude          | ~    |                |                                                       |
| Pre-Employment Affidavit | ~    |                |                                                       |
| Additional Questions     | ~    |                |                                                       |
| Attachments              | ~    |                |                                                       |
| Submit Application       |      |                |                                                       |
| Sign Out                 |      |                |                                                       |

Select the down carrot at the end of boxes of Country and State to select from the drop down menus. Type in the City and School Name. Click the Continue button. The following screen will open.

| Education H              | isto | ry Degree Editor             |                                                |            |           |
|--------------------------|------|------------------------------|------------------------------------------------|------------|-----------|
| Applicant ID: 112584     |      |                              | Maria J                                        | lones      |           |
| •                        | €) « | ≣ El Paso HighEl Paso, TX    |                                                |            | 0 Records |
| Home                     | ~    | Degree Type                  | From Date                                      | ik To Date |           |
| My Profile               | ~    |                              |                                                |            |           |
| Career Opportunities     | ~    | @ Edit                       |                                                |            |           |
| Application              | /    |                              |                                                |            |           |
| Contact Origin           | ~    | Add / Edit degree            |                                                |            |           |
| Personal Information     | ~    | From Date:                   | * 📩 mmddyyyy                                   |            |           |
| Additional Languages     | ~    | To Date:                     | *                                              |            |           |
| Certifications           | ~    |                              |                                                |            |           |
| Licenses                 |      | * GED High School No Diploma |                                                |            |           |
| Education History        | ~    | 🖬 Add 🥒 Clear                |                                                |            |           |
| Work Experience          |      |                              |                                                |            |           |
| References               |      |                              | Continue                                       |            |           |
| Pre-Employment Affidavit | ~    |                              |                                                |            |           |
| Additional Questions     | ~    |                              | Support code: EducationHistoryDegreeEditor.jsp |            |           |
| Attachments              | ~    |                              |                                                |            |           |
| Submit Application       |      |                              |                                                |            |           |
| Sign Out                 |      |                              |                                                |            |           |

You can ADD information by completing FROM date and TO date then selecting the radio button for either GED, High School or No Diploma.

If you select the GED radio button the following screen appears:

|         |   | * GED High School No Diploma      |
|---------|---|-----------------------------------|
| History | ~ | Completion Date (or anticipated * |
| rience  | 1 | date)                             |
|         | 1 |                                   |
| tude    | ~ | 😫 Add 🏼 🍠 Clear                   |

Enter the Completion date or the anticipated completion date.

|                    |   | * GED 💽 High                  | School 🛛 No Diploma |          |
|--------------------|---|-------------------------------|---------------------|----------|
| ion History        | ~ | Graduation Date (or anticipat | ed 📃                |          |
| perience           | ~ | date):                        | Month Year          |          |
| ces                | 1 |                               |                     |          |
| rpitude            | ~ | 🖶 🔬 dd 🖉 Clear                |                     |          |
| oloyment Affidavit | ~ |                               |                     | A 69.0   |
| al Questions       | ~ |                               |                     | Continue |

If you select High School the following screen appears:

Enter the Graduation date or anticipated date. Click the Continue button.

| Education H              | isto | ry Degree Editor                |           |                                                |             |           |
|--------------------------|------|---------------------------------|-----------|------------------------------------------------|-------------|-----------|
| Applicant ID: 112584     |      |                                 |           |                                                | Maria Jones |           |
| tione                    | » «  |                                 |           | ✓ Ecom Data                                    | v To Date   | 0 Records |
| My Profile               | ~    | begree type                     |           | - TON DAL                                      | IF to pare  |           |
| Career Opportunities     | ~    | 17 Edit                         |           |                                                |             |           |
| Application              | 1    |                                 |           |                                                |             |           |
| Contact Origin           | ~    | Add / Edit degree               |           |                                                |             |           |
| Personal Information     | ~    | From Date:                      |           | * mmddyyyy                                     |             |           |
| Additional Languages     | ~    | To Date:                        |           | * mmddyyyyr                                    |             |           |
| Certifications           | ~    |                                 |           |                                                |             |           |
| Licenses                 | 4    | GED High School No Diploma      |           |                                                |             |           |
| Work Experience          | ~    | Completion Date (or anticipated | (тт-уууу) |                                                |             |           |
| References               | 1    |                                 |           |                                                |             |           |
| Moral Turpitude          | 1    | 🖬 Add 🍠 Clear                   |           |                                                |             |           |
| Pre-Employment Affidavit | ~    |                                 |           | the Continue                                   |             |           |
| Additional Questions     | ~    |                                 |           |                                                |             |           |
| Attachments              | ~    |                                 |           | Support code: EducationHistoryDegreeEditor.jsp |             |           |
| Submit Application       |      |                                 |           |                                                |             |           |
| Sign Out                 |      |                                 |           |                                                |             |           |

IT Business Systems Group July 2022

#### **Education History Degree Editor**

Add/Edit your degree. Enter your graduation date. Enter your major and minor and your GPA's. Click the Save button when you have completed entering the information on this page. The information you entered will appear at the top of the following screen.

| Education H                                                                                                    | isto      | ry Degree Editor                  |            |            |                                          |             |          |           |          |
|----------------------------------------------------------------------------------------------------|-----------|-----------------------------------|------------|------------|------------------------------------------|-------------|----------|-----------|----------|
| Applicant ID: 112584                                                                                                    |           |                                   |            |            |                                          | Marta Jones |          |           |          |
| •                                                                                                    | ⊛ «       | ≡ University of Texas at El PasoE | I Paso, TX |            |                                          |             |          |           | 1 Record |
| Home                                                                                                    |           | Degree Type                       | Prom Date  | To Date    | Major                                    | Major GPA   | Minor    | Minor GPA |          |
| Hy Profile                                                                                                    | ~         | BACHELORS                         | 05-01-1978 | 05-10-1982 | information Technology                   | 3.8         | Business | 3.5       |          |
| Career Opportunities<br>Application<br>Contact Origin<br>Personal Information<br>Additional Languages<br>Certifications<br>Licenses | * * * * * | C Yee                             |            |            | ◆ţ Çantinue                              |             |          |           |          |
| Education History<br>Work Experience<br>References                                                                                  |           |                                   |            |            | Support code: EducationHistoryDegreeEdic | r, jup      |          |           |          |

You can add additional information by clicking the Add button or Edit the information that appears. If you edit, highlight the line you wish to edit. Click the Edit button. After you have complete Adding information or Editing information, click the SAVE button. This will return you to the above screen and display the information you entered. Click the Continue button. This will return you to a similar screen except now you have a Delete button. If you wish to delete an entry, highlight the

| plicant ID: 112584                                                                                                    |                                       |                                                                                                    |                                                                                                    | Maria Jones                                   |           |
|----------------------------------------------------------------------------------------------------|---------------------------------------|----------------------------------------------------------------------------------------------------|----------------------------------------------------------------------------------------------------|-----------------------------------------------|-----------|
| •                                                                                                    | » «                                   | Please enter all degrees or trade school certifications required as pe<br>The minimum level of education required for the selected jobs is MA | r job description. Paraprofessionals are required to enter official colle<br>ISTERS.                                                    | e transcripts and high school diploma or GED. |           |
| iome                                                                                                    |                                       | ≡ Education History                                                                                                    |                                                                                                    |                                               | 2 Records |
| iy Profile                                                                                                    | -                                     | Institute Name                                                                                                    | Degree Earned                                                                                                    | Major Subject                                 | Grad Date |
| areer Opportunities                                                                                                    | ~                                     | University of Texas at El Paso                                                                                                    | BACHELORS                                                                                                    | information Technology                        | 05-1982   |
| pplication                                                                                                    | /                                     | University of Texas at El Paso                                                                                                    | MASTERS                                                                                                    | Business Administration                       | 12-1986   |
| Personal Information<br>Additional Languages<br>Certifications<br>Licenses                                                                                                    | ~ ~ ~                                 | 🖸 Add 🛛 (2' Edit 👔 Delete                                                                                                    | Confirmation                                                                                                    | nue 🛉 Back                                    |           |
| Personal Information<br>Additional Languages<br>Certifications                                                                                                    | ~ ~ ~                                 | C Add C Edit 🗊 Delete                                                                                                    | Confirmation                                                                                                    | ue 🖣 Back                                     |           |
| Personal Information<br>Additional Languages<br>Certifications<br>Licenses<br>Education History                                                                                                    | × × × ×                               | C Add CZ Edit C Debete                                                                                                    | Confirmation                                                                                                    | we in gack                                    |           |
| Personal Information<br>Additional Languages<br>Certifications<br>Licenses<br>Education History<br>Work Experience                                                                                     | × × × × ×                             | 2 Add 22 Edit 1 Debte                                                                                                    | Confirmation<br>Are you sure yo                                                                                                    | wert to delete this item?                     |           |
| Personal Information<br>Additional Languages<br>Certifications<br>Licenses<br>Education History<br>Work Experience<br>References                                                                       | <pre></pre>                           | C Add C Edit C Debte                                                                                                    | Confirmation<br>Are you sure yo<br>d tree                                                                                               | we in gack                                    |           |
| Personal Information<br>Additional Languages<br>Certifications<br>Licenses<br>Education History<br>Work Experience<br>References<br>Moral Turpitude                                                    | <pre>x x x x x x</pre>                | C Add C2 Edit C Debete                                                                                                    | Confirmation<br>Are you sure yo<br>Are you sure yo                                                                                      | we for Back                                   |           |
| Personal Information<br>Additional Languages<br>Certifications<br>Licenses<br>Education History<br>Work Experience<br>References<br>Moral Turpitude<br>Pre-Employment Affidavit                        | 1 1 1 1 1 1 1 1 1 1 1 1 1 1 1 1 1 1 1 | C Add C2 Edit C Debete                                                                                                    | Contraction<br>Contraction<br>Are you sure yo<br>Contraction<br>Contraction<br>Contraction<br>Contraction<br>Contraction<br>Contraction | ver • gack                                    |           |
| Personal Information<br>Additional Languages<br>Certifications<br>Education History<br>Work Experience<br>References<br>Pere-Employment Affidavit<br>Additional Questions                              | <mark>.</mark>                        | C Add C Edit C Debec                                                                                                    | Confirmation<br>Are you sure yo                                                                                                    | want to delete this item?                     |           |
| Personal Information<br>Additional Languages<br>Certifications<br>Lencies<br>Education History<br>Work Experience<br>References<br>Moral Turpitude<br>Pre-Employment Affidavit<br>Additional Questions |                                       | C Add C Edit Debec                                                                                                    | Confirmation<br>Are you sure yo                                                                                                    | went to delete this item?                     |           |

line then click the Delete button. You will receive a confirmation button asking if you actually do wish to delete the item. If you do, select Yes, otherwise select No. Click the CONTINUE button.

#### Work Experience

Choose your Experience Type by clicking on the radio button.

| gRcare 10: 112584                                                                                                    |                                                                                                    | Haria bines                    |
|----------------------------------------------------------------------------------------------------|----------------------------------------------------------------------------------------------------|--------------------------------|
| • ● ≪                                                                                                    | Choose Experience Type                                                                                                    |                                |
| ime v Profile v Profile v | Debtds fain frain Sector & Engenessa — (Sector & Annechator, Alaka, Support, Waintenano, Gotzdad, Had Server, Twequelation, etc.)     Sector Research Territories — (Princip, Institute Territor, etc.)     Debtds fain Sector Regiments — (Princip, Institute Territor, etc.)     Debtds fain Sector Regiments — (Princip, Institute Territor, etc.)     Sector Research Regiments — (Princip, Institute Territor, etc.)     Sector Research Regiments — (Princip, Institute Territor, etc.)     Sector Research Research Rese | R Score                        |
| Ners Experience<br>Information<br>Here Targitude,<br>In-displayment Attitude<br>Mathemetiks<br>Mathemetiks<br>Salemet Application<br>op Out                                                                                                    |                                                                                                    | Support unit Restfunctionality |

Each radio button will bring up an additional screen except the No Experience button. Complete the information especially the mandatory boxes with the red asterisk next to them.

| Non-School District Experience        |                                     |
|---------------------------------------|-------------------------------------|
| Company:                              | *[                                  |
| Gity:                                 | *                                   |
| From Date:                            | * mmddyyyy                          |
| To Date:                              | * Presently Employed                |
|                                       | mmddyyyy                            |
| Supervisor First Name:                | *                                   |
| Supervisor Last Name:                 | *                                   |
| Supervisor Phone:                     | * · · · ·                           |
| May we contact the supervisor at this | * Ves No                            |
| time?                                 |                                     |
| Person for Lawlers                    |                                     |
| Reason for Leaving:                   | Characters remaining: 500 (500 max) |
| Ending Salary/Hourly Rate:            | * 3                                 |
|                                       |                                     |
| Job Description:                      | *                                   |
| Charle to add multiple antrias        | Multiple Folgla                     |
| uneux to data musople entities:       | - multic crimes                     |
|                                       |                                     |
|                                       |                                     |

The check box for Multiple Entries at the bottom is for more Work Experience at a different location. Check this if you have more work experience to enter. When you have completed entering your work experience, click the OK button.

| Vork Experi              | ienc       | 2                            |                                  |             |         |
|--------------------------|------------|------------------------------|----------------------------------|-------------|---------|
| uplcant 10: 112584       |            |                              |                                  | Maria Zonez |         |
| ۲                        | <u>ه</u> « | E Work Experience            |                                  |             | 1 Named |
| Home                     | ×          | Experience Type              | a Employer                       | From Date   | To Date |
| My Profile               | ~          | Num-District Work Experience | AAA Deauty Supply                | 08-01-1978  | (DPEN)  |
| Career Opportunities     | 2          | D Add (2 Edit B Delete       |                                  |             |         |
| Application              | 1          |                              |                                  |             |         |
| Contact Origin           | 1          |                              | Continue D Back                  |             |         |
| Personal Information     | ~          |                              |                                  |             |         |
| Additional Languages     | -          |                              |                                  |             |         |
| Certifications           | 1          |                              |                                  |             |         |
| Licenses                 |            |                              |                                  |             |         |
| Education History        | 1          |                              | Support calls: WorkExperience.pp |             |         |
| Work Experience          | ~          |                              |                                  |             |         |
| References               |            |                              |                                  |             |         |
| Horal Terpitude          |            |                              |                                  |             |         |
| Pre-Employment Affidavit |            |                              |                                  |             |         |
| Additional Questions     |            |                              |                                  |             |         |
| Attachmenta              |            |                              |                                  |             |         |
| Submit Application       |            |                              |                                  |             |         |
| Sign Out                 |            |                              |                                  |             |         |
| Print                    |            |                              |                                  |             |         |

This will take you to a screen this lists your work experience. You can ADD, EDIT or DELETE any of the information listed by highlighting the line then selecting the EDIT or DELETE buttons. Delete will give you a confirmation screen. Select Yes if you wish to delete the item, otherwise select No.

| Work Experi              | enc   | 2                            |                                                            |             |           |          |
|--------------------------|-------|------------------------------|------------------------------------------------------------|-------------|-----------|----------|
| Applicant ID: 112584     |       |                              |                                                            | Maria Jones |           |          |
| ۲                        | )» (ق | Work Experience              |                                                            |             |           | 1 Record |
| Home                     | ~     | Experience Type              | μ<br>μ<br>Εmployer                                         | From Date   | * To Date |          |
| My Profile               | ~     | Non-District Work Experience | AAA Beauty Supply                                          | 08-01-1978  | [OPEN]    |          |
| Career Opportunities     | ~     | 🖸 Add 🕼 Edit 📋 Delete        |                                                            |             |           |          |
| Application              | 1     |                              |                                                            |             |           |          |
| Contact Origin           | ~     |                              | Continue 🆛 Back                                            |             |           |          |
| Personal Information     | ~     |                              |                                                            |             |           |          |
| Additional Languages     | ~     |                              | Confirmation X                                             |             |           |          |
| Certifications           | ~     |                              |                                                            |             |           |          |
| Licenses                 |       |                              | Are you sure you want to delete this Work Experience item? |             |           |          |
| Education History        | ~     |                              | n) Yes 🗶 Mo                                                |             |           |          |
| Work Experience          | ~     |                              |                                                            |             |           |          |
| References               | ~     |                              |                                                            |             |           |          |
| Moral Turpitude          | ~     |                              |                                                            |             |           |          |
| Pre-Employment Affidavit | ~     |                              |                                                            |             |           |          |
| Additional Questions     | ~     |                              |                                                            |             |           |          |
| Attachments              | ~     |                              |                                                            |             |           |          |
| Submit Application       |       |                              |                                                            |             |           |          |
| Sign Out                 |       |                              |                                                            |             |           |          |
| Print                    |       |                              |                                                            |             |           |          |

The ADD button provides you the opportunity to add more work experience. Edit will allow you to edit any existing work experience depending on the line you highlighted. When you are on this page and have completed your work experience, click the CONTINUE button.

#### References

Click the ADD button.

| References               |                          |                                                                                                    |
|--------------------------|--------------------------|----------------------------------------------------------------------------------------------------|
| AppRox130: 112584        |                          | Nari Soni                                                                                                    |
| • •                      | « @/                     | Al tead 3 references are regalated for the articular just                                                                                                    |
| Home                     | 1                        |                                                                                                    |
| Ny Profile               | 12 R                     | uferences O facienda                                                                                                    |
| Career Opportunities     | J Hame                   | e Type                                                                                                    |
| Application              | 1                        |                                                                                                    |
| Contact Driger           | ~ •                      | Ani 🕼 Ruse                                                                                                    |
| Personal Information     | -                        |                                                                                                    |
| Additional Languages     | -                        | Sectoral on Sock                                                                                                    |
| Certifications           | 1                        |                                                                                                    |
| Licenses                 |                          |                                                                                                    |
| Education History        | 1                        |                                                                                                    |
| Work Experience          | ~                        |                                                                                                    |
| References               |                          | Saaport volke References Jac                                                                                                    |
| Maral Turpitude          |                          |                                                                                                    |
| Pre-Deployment Attidavit |                          |                                                                                                    |
| Applant ID: 112881       |                          | Natalana                                                                                                    |
| 0 0                      | < Refere                 |                                                                                                    |
| Home                     | 1                        |                                                                                                    |
| Ny Profile               | 2 Balerar                | ANN Type:                                                                                                    |
| Carser Opportunities     | a Fresh Na               | Alexania de Janea de Janea de |
| Application              | / Lest Ne                | ame: • Aviga                                                                                                    |
| Centact Origin           | V Tite:                  |                                                                                                    |
| Personal Information     | e School                 | Allmost gr Company:                                                                                                    |
| Additional Languages     | Country                  | n: • Unitad Statis of Anonta                                                                                                    |
| Confication              | ¥ 780:                   |                                                                                                    |
| Licenses                 | Add Sec                  | 41 Urb 1/2 · · · · · · · · · · · · · · · · · · ·                                                                                                    |
| Education History        | Address                  | as the 2:                                                                                                    |
| Work Experience          | <ul> <li>Oky:</li> </ul> |                                                                                                    |
| References               | Stele                    | * Tree ~                                                                                                    |
| Horal Tarpitude          | Phone                    | as area - 1202 - 1202 - 1209 *                                                                                                    |
| Pro-Employment Atticave  | Email:                   |                                                                                                    |
| Additional Questions     |                          | C) (N X Cancel                                                                                                    |
| Atlactime/ts             |                          |                                                                                                    |
| Submit Application       |                          | Support code: Referenced/State / gr                                                                                                    |
| Sign Out                 |                          |                                                                                                    |
|                          |                          |                                                                                                    |

IT Business Systems Group July 2022

Begin entering your references.

| References               |                                  |                                     |  |  |  |
|--------------------------|----------------------------------|-------------------------------------|--|--|--|
| Applicant ID: 112584     | at 20.1254 Nets Zone             |                                     |  |  |  |
| • •                      | Reference                        |                                     |  |  |  |
| Home                     | *                                |                                     |  |  |  |
| My Profile               | Kelerence type:                  |                                     |  |  |  |
| Career Opportunities     | / First Name:                    | 2 Very                              |  |  |  |
| Application              | <ul> <li>Last Narrie;</li> </ul> | <ul> <li>Arrisga</li> </ul>         |  |  |  |
| Contact Origin           | <ul> <li>Title:</li> </ul>       |                                     |  |  |  |
| Personal Information     | School/University/Company        | AAA Bearty Supply                   |  |  |  |
| Additional Languages     | Country:                         | United States Of America     V      |  |  |  |
| Certifications           | Zip:                             |                                     |  |  |  |
| Licenses                 | Address Line 11                  | •                                   |  |  |  |
| Education History        | Address Line 2:                  |                                     |  |  |  |
| Work Experience          | City:                            | •                                   |  |  |  |
| References               | State:                           | Tools v                             |  |  |  |
| Horal Turpitude          | Phone:                           | • 913 - 555 - 6239 est              |  |  |  |
| Pre-Employment Affidevit | Email:                           |                                     |  |  |  |
| Additional Questions     |                                  |                                     |  |  |  |
| Attachments              |                                  |                                     |  |  |  |
| Submit Application       |                                  | Support Code: References/Billsr, pp |  |  |  |
| Sign Out                 |                                  |                                     |  |  |  |
| Print                    |                                  |                                     |  |  |  |

Click the down carrot that appears at the end of the Reference Type box for a list then select the item. After you complete entering the information, click the OK button.

| References              |     |                                                                                                    |             |           |           |
|-------------------------|-----|----------------------------------------------------------------------------------------------------|-------------|-----------|-----------|
| AppRoved 107: 112584    |     |                                                                                                    | Maria Jures |           |           |
|                         | ) « | Al test 3 references are related for the selected juin                                                         |             |           |           |
| Home                    | 4   |                                                                                                    |             |           |           |
| My Profile              | ~   | 2 References                                                                                                   |             |           | 3 Records |
| Career Opportunities    | ~   | Kome .                                                                                                    |             | - Түре    |           |
| Application             | 1   | Jinny Artiga                                                                                                   |             | Planagar  |           |
| Currtait Origin         | х.  | Christia Antige<br>Data Marine                                                                                 |             | Feet Dear |           |
| Personal Information    | 2   | And a second second second second second second second second second second second second second second second |             |           |           |
| Additional Languages    | 2   | C Ani C print S Brinte                                                                                         |             |           |           |
| CettRations             | 1   |                                                                                                    |             |           |           |
| Ourses                  |     | Fourters of Box                                                                                                |             |           |           |
| Education History       | 2   |                                                                                                    |             |           |           |
| Work Experience         | 9   |                                                                                                    |             |           |           |
| References              | 4   | Sugart and: References for                                                                                     |             |           |           |
| Horal Turpitude         |     |                                                                                                    |             |           |           |
| Pro-bingloyment Mfdavil |     |                                                                                                    |             |           |           |
| Additional Questions    |     |                                                                                                    |             |           |           |
| Attaciments             |     |                                                                                                    |             |           |           |
| Galaxiet Application    |     |                                                                                                    |             |           |           |
| Sign Out                |     |                                                                                                    |             |           |           |
| Build                   |     |                                                                                                    |             |           |           |

This will return you to the screen that displays all information entered. From this screen you can click ADD to add more references, Edit any existing references that you have by clicking on and highlighting the line, then the EDIT button or delete any references that are listed by clicking on and highlighting the line, then selecting the DELETE button. Minimum number of references is three. If there are no further references or changes to be made, Click the CONTINUE button at the bottom.

## **Moral Turpitude**

| Moral Turpit            | ude  | Questions                                                                                                    |
|-------------------------|------|----------------------------------------------------------------------------------------------------|
| Appikant ID: 112584     |      | Res box                                                                                                    |
| O                       | ⊕ «  | Heard Turphyte Questions                                                                                                    |
| Home                    |      | Nore largeback tool and twinds for 1. Disboredy, fraud, deed, theft, memproveduality 2. Disboredy, interval acts, ball, we detected bit armsis or pathy the senal duries of the actory 1. Anter passesant, burndey, and, debibutory or complexy to passes, bender, etc.                                                                                                    |
| Ny Profile              | ~    | ery controlled solutions defined in Owner 41.0 of the feath and Sefety Colic's Ans conducting paties instruction, operating a noise vertice while under the influence of activity, or desiderly conduct, I ary two or more acts are converted within any 12-month percent, or 6. Acts conducting above under the Team                                                                                                    |
| Career Opportunities    | 1    | Tendy Cide.                                                                                                    |
| Application             | /    |                                                                                                    |
| Contact Origin          | ×    | Here you now been wreated ar convicted at: (1) a fathery w; [2] a Class A or Data 3 whitemastery (2) a Class A or Data 3 whitemastery (2) a Class A or Data 3 w |
| Personal Information    | ~    |                                                                                                    |
| Additional Languages    | č.,  | Arrol for or conviction of a colore is net an advantice but to employment. The diricit all consister to reduce of the direct, pie tables of allower, and the reducionality between the offlense and the population for which you are applying.                                                                                                    |
| Certifications          | 1    |                                                                                                    |
| Licenses                |      |                                                                                                    |
| Education History       | - ĭ. | tern and Continuer of Book                                                                                                    |
| Wack Experience         | Ĩ.   |                                                                                                    |
| Actoresian              | ~    |                                                                                                    |
| Moral Turpitude         |      |                                                                                                    |
| Pro-Employment Alfidaya |      |                                                                                                    |
| Aparbanal Questions     |      |                                                                                                    |
| Allacionaria            |      |                                                                                                    |
| SLOWIN Application      |      |                                                                                                    |
| Sign Out                |      |                                                                                                    |
| Print                   |      |                                                                                                    |

Read the information that appears on the screen. To the right of the second question is a yes, no radio button. Select the Yes or No radio button. Click the SAVE and CONTINUE button at the bottom. If you answer yes, you will need to provide detailed information.

| Moral Tur             | oitude | Questions                                                                                                    |
|-----------------------|--------|----------------------------------------------------------------------------------------------------|
| Applicant ID: 112554  |        | Meis Jares                                                                                                    |
|                       | • • «  | Herel Turpticale Quantities                                                                                                    |
| Home                  | 1      | Heart highlight Highlight (added bill in et Brieling bill): 1. Dobrech, Nock, Back, Bell, Hell, Heiley Responded bill weithers, 2. Distorer, view, or district All bill weithers and a state of relative 4. District and a state of relative 4. District and a state of relative 4. Distri |
| My Profile            | ~      | any carefulded latitudes defined in Chapter 41 of the math and \$40x7 Cody; 5. Add constabuting pable velocitation, sporting a noter vehicle while and/or the relations of address, or alsophary, conduct, 7 any tips or more ach are committed whom any 12-month particity or 1. Add something above order the Total                                                                                                    |
| Career Opportunities  |        | Tenty Cola.                                                                                                    |
| Application           |        |                                                                                                    |
| Cuntact Origin        | ~      | New your loses and related or consistent while (1) a fullowy; or (2) a Cleax A or Cause & Introdementary (or, (2) + Cleax A consistence or constraint monthly main langestable?                                                                                                    |
| Personal Information  | ~      |                                                                                                    |
| Additional Languages  |        | Page produ dabate information.                                                                                                    |
| Cotifications         | 1      | Chinesters resulting: 502 (100 mas)                                                                                                    |
| Licenses              |        |                                                                                                    |
| Education Halory      |        | Arrest for an annualise of a Ohne is not an automatic for in organization. The datast will consider the solution of the instance of the information of a other is not an automatic for a solution for which you are applying.                                                                                                    |
| Wark Experience       | Ĵ.     |                                                                                                    |
| Macal Turpitude       |        | Sive and Contracts                                                                                                    |
| Pre-Diriptoyment Affa | Sevil. |                                                                                                    |
| Additional Questions  |        | fuquer t anise: Meral Transform, fup                                                                                                    |
| Atlachments           |        |                                                                                                    |
| Submit Application    |        |                                                                                                    |
| Sign Out              |        |                                                                                                    |
| Print                 |        |                                                                                                    |

If you answer no, you can save and continue.

| Voral Turpitude Questions |                                                                                                    |  |  |  |
|---------------------------|----------------------------------------------------------------------------------------------------|--|--|--|
| Applicant ID: 112584      | Real June                                                                                                    |  |  |  |
| © ©                       | Konst Tarphote Questions                                                                                                    |  |  |  |
| Home                      | Novel beginder beskelse hat is nut instal tim 1; 2ubranity, baud, doord, hulb, minespectratizing; 2. Salikatora oidence; 3. Salikatora oidence; 3. Salikatora oidence; 3. Salikatora oidence; 3. Salikatora oidence; 4. Salikatora oidence; 5. Salikatora oidence; 3. Salikatora oidence; 3. Salikatora oi |  |  |  |
| Career Opportunities      | In a control of white a Chapter (E) of the reach and Select Case). A chapter (E) of the reach and Select Case) and the react of the control of the reach and select Case). If any loc or more scheder are chapter (E) of the reach and Select Case).                                                                                                    |  |  |  |
| Application               | Ferry Cox.                                                                                                    |  |  |  |
| Contact Origin            |                                                                                                    |  |  |  |
| Personal Information      |                                                                                                    |  |  |  |
| Additional Languages      | Z Anst the or consistent of a context of a context of the context of the context of the other of the other of the other of the other of the other of the other of the other of the other of the other of the other of the other one of the product for which, you are appropried.                                                                                                    |  |  |  |
| Certifications            |                                                                                                    |  |  |  |
| Education History         | give and Gottline by gers                                                                                                    |  |  |  |
| Work Experience           |                                                                                                    |  |  |  |
| References                | x Support Code: Wardfreebuds.jpr                                                                                                    |  |  |  |
| Moral Turpitude           |                                                                                                    |  |  |  |
| Pre-Employment Athland    |                                                                                                    |  |  |  |
| Attachments               |                                                                                                    |  |  |  |
| Submit Application        |                                                                                                    |  |  |  |
| Sign Out                  |                                                                                                    |  |  |  |
| Print                     |                                                                                                    |  |  |  |

## **Pre-Employment Affidavit**

| Pre-Employment Affidavit |                                                                                                    |  |  |  |
|--------------------------|----------------------------------------------------------------------------------------------------|--|--|--|
| Applicant ID: 112584     | Mailaines                                                                                                    |  |  |  |
| • •                      | K Pre-Employment Affidavit for Applicants                                                                                                    |  |  |  |
| Home                     | <sup>24</sup> Tar purpose of this effective:                                                                                                    |  |  |  |
| My Profile               | V Adjudication and constraine only to a carrier formation of a second second constrained and a second constrained and a second constrained constrained constrai   |  |  |  |
| Career Opportunities     | 2 Despressional evidence formation or per an examination of per per advantants in equiparties in terms per advantants in equiparties in terms per advantants in terms per advantants in terms per a   |  |  |  |
| Application              | Index the following:     There expended with, adjustate file, or convicted of hereina entracomposite relationship with a verse.                                                                                                    |  |  |  |
| Contact Origin           |                                                                                                    |  |  |  |
| Personal Information     | I are consistential and a second and a second and a se   |  |  |  |
| Additional Languages     |                                                                                                    |  |  |  |
| Certifications           | y 📄 or conviction was determined to to team at the following are at relevant fields pertaining to the dwarps, education or conviction:                                                                                                    |  |  |  |
| Licenses                 | Declaration of Applicant                                                                                                    |  |  |  |
| Education Militory       | The following affairst is offered to satisfy the regenered of Texas Education Code section 22.000 for a pre-employment affairst, in accordance with Texas Cold Inscises and Remedies Code section 122.001. An applicant who is offered employment range to asked to complete a reduced affairst attacting to be same.                                                                                                    |  |  |  |
| Work Experience          | The second second se   |  |  |  |
| References               |                                                                                                    |  |  |  |
| Moral Torpitude          | Save and Continue Physics                                                                                                    |  |  |  |
| Pre-Employment Affidavit | Automatical Statement Block In                                                                                                    |  |  |  |
| Additional Questions     | dappers and the constraint of the constraint of |  |  |  |
| Attachments              |                                                                                                    |  |  |  |
| Schmit Application       |                                                                                                    |  |  |  |
| Sign Out                 |                                                                                                    |  |  |  |
| Print                    |                                                                                                    |  |  |  |

If you select the first check box, the next check box you must select is the Declaration of Applicant box at the bottom. The next screen will be additional questions.

| care 10) 112594          |        |                                                                                                    | Haria Sanes                           |  |
|--------------------------|--------|----------------------------------------------------------------------------------------------------|---------------------------------------|--|
| •                        | €      | Additional Questions                                                                                                    |                                       |  |
| ome                      | 4      | Have you over boot wheat to reason?                                                                                                    | * () via () lie                       |  |
| ly Profile               | ~      |                                                                                                    |                                       |  |
| areer Opportunities      | ~      | The second second and the Mann Densel conduction of herein a second of finite Table 2014                                                                                      | *Owo 0                                |  |
| oplication               | 1      | Land And som press heren all entdational hardmann in enter relationen und historial.                                                                                          |                                       |  |
| Contact Origin           | 1      |                                                                                                    |                                       |  |
| Personal Information     | ~      | Have you over summitted a loading certificate/methal/suma/permit, or had one denied, revoked or suspended, or is any messilipation or adverse action rew pending against yos? | · · · · · · · · · · · · · · · · · · · |  |
| Additional Languages     | ~      |                                                                                                    |                                       |  |
| Cartifications           | 4      | Have you over been dianeseed/hore employment with a school system?                                                                                                    | * ○ Yea ○ ND                          |  |
| Licenses                 |        |                                                                                                    |                                       |  |
| Education History        | $\sim$ | the you or your spouse have any relatives employed by the fit Peace Independent Schuld Debrit?                                                                                | * Vias 10                             |  |
| Work Experience          | 4      |                                                                                                    |                                       |  |
| References               | ~      | Are you or your spouse indeed to any member of the fit fees independent School District Based of Texabase or the Superintersheeld?                                            | * () 194 () 107                       |  |
| Moral Turpitude          | ×      |                                                                                                    |                                       |  |
| Pre-Employment Alfidevit | a.     | Ears a                                                                                                    | ed Continue 🔶 Back                    |  |

Answer each question using the Yes or No radio button on the right hand side. If you answer Yes to any of the questions, you will be asked to provide additional details. After you complete answering

| Additional Questions    |                                                                                                    |                                   |  |  |
|-------------------------|----------------------------------------------------------------------------------------------------|-----------------------------------|--|--|
| Applicant ID: 112534    |                                                                                                    | Maria Denes                       |  |  |
| • • •                   | Additional Questions                                                                                                    |                                   |  |  |
| Home                    | Have you oner basin asked to maign?                                                                                                    | * • vn () m                       |  |  |
| Carper Oppertunities    |                                                                                                    |                                   |  |  |
| Application /           | Prese privide details.                                                                                                    | Chancies senarmi, 100 (100 mar)   |  |  |
| Contact Origin 🧹        |                                                                                                    |                                   |  |  |
| Personal Selemation     | Have you ever been placed on disciplinary probably or been suspended from any postbur?                                                                                               | * (i) Yes () No                   |  |  |
| Additional Languages    |                                                                                                    |                                   |  |  |
| Licenses                | Peace provide details.                                                                                                    | Connection services 500 (500 men) |  |  |
| Education History 🤟     |                                                                                                    |                                   |  |  |
| Work Experience         | Have you over sumendaned a teaching certificate/outderHat/leane/permit, or had one denied, revelued or suspended, or is any investigation or adverse action now pending against you? | * 💽 Yas 💭 Ro                      |  |  |
| References              |                                                                                                    |                                   |  |  |
| Pre-Employment Attideut | nene jalvas unen.                                                                                                    | Chanden inmaining: 103 (100 mai)  |  |  |
| Additional Questions 🧹  |                                                                                                    |                                   |  |  |
| Attachments             | Here pay ever been dismissed from simplicyment with a school system?                                                                                                    | * (i) Yin () No                   |  |  |
| Sign Dut                | Press multi-details.                                                                                                    |                                   |  |  |
| Print                   |                                                                                                    | Curates emeiong: 501 (100 me)     |  |  |
|                         |                                                                                                    |                                   |  |  |
|                         | Do you or your special have any relatives amployed by the El Pase Independent School District?                                                                                       | * • •• •• ••                      |  |  |
|                         | Prese fatte                                                                                                    |                                   |  |  |
|                         |                                                                                                    | Countern remaining: 303 (300 mar) |  |  |
|                         |                                                                                                    | te o                              |  |  |
|                         | Are you or your updees mixed to any member of the fit Rein Endependent School Statest Sound of Trustees or the Superintendent?                                                       | • Yes ( ) Hit                     |  |  |
|                         | Rease specify the relationship to the individual.                                                                                                    |                                   |  |  |
|                         |                                                                                                    | Orandon innumny 300 (300 mer)     |  |  |
|                         | Bave and Co                                                                                                    | othue 🌳 Back                      |  |  |

the additional questions, click the SAVE and CONTINUE button at the bottom.

If you select the second check box of the Pre-Employment Affidavit, you will be required to add relevant facts.

| Pre-Employn              | nen | t Affidavit                                                                                                    |
|--------------------------|-----|----------------------------------------------------------------------------------------------------|
| Applicant ID: 112181     |     | Real block                                                                                                    |
| •                        | ) « | Pre-Employment Alfident( for Applicants                                                                                                    |
| Home                     | 1   | Ver propose al the Alfaett                                                                                                    |
| My Profile               | 1   | Algudication and conviction rate to a conviction, piece of gainy or no contest (may contention), protection, suspension, or obstrate adjustmentors                                                                                                    |
| Career Opportunities     | 1   | Charge release to solven community deeper a documenter or a primery charge printing that according and the first constrained or more than a solven community of the first constrained or and the first constrained or and t |
| Antication               | 1   | Leasan the fallowing:                                                                                                    |
| Contrat Dates            | -   | 1 have never been charged with, whydrolade bry or convoluted of having an indeprepade minibored pixth a minor.                                                                                                    |
| Carata Grige             |     | Deve texts they dely a studiolet If to recorded of have an insportate relationship with a resort. The sharper adjudicities,                                                                                                    |
| Personal Information     | 1   | ar provide was antervised to be gage, the following and intervient table particularly to the dalays, applications of conviction                                                                                                    |
| Additional Languages     | ~   |                                                                                                    |
| Certifications           | ~   | halewart facta:                                                                                                    |
| Lizerses                 |     | constant statement mark (mark and )                                                                                                    |
| Education History        | 1   | These been charged with, attiguisted for or universe in supportance relationship with a relative. The charge, attiguistation                                                                                                    |
| Work Experience          |     | In calculate we associated in a Market Law for the formation of the calculation of the calculation of the    |
| Beberercas               | 1   | Declaration of Applicant                                                                                                    |
| And Martin Street Street | 1   | The Releving affained is affined is safely the requirement of Tests Education Cade section 21.009 for a promotyleyment affiliarit, is accordance with Tests Cad Section 232.001, An applicant who is affined employment and additional datasets datasets to be sense.                                                                                                    |
| Plate largetable         |     |                                                                                                    |
| Pre-Employment Affidavi  |     | I distant under posity of prepry that the foregoing is free and constant                                                                                                    |
| Additional Questions     | 4   | give and Contrive 64 Bach                                                                                                    |
| Allashments              |     |                                                                                                    |
| Submit Application       |     | Support curley (Pertinalityment-Allilan), jus                                                                                                    |
| Sign Out                 |     |                                                                                                    |
| Print                    |     |                                                                                                    |

After you complete entering the relevant facts, do not forget to answer the Declaration of Applicant box at the bottom of the page. click the SAVE and CONTINUE button. Answer the additional questions by clicking on the radio button to the right of the question. If you answer Yes to any of the questions, you will be asked to provide additional details. After you complete answering the additional questions, click the SAVE and CONTINUE button at the bottom of the screen,

If you select the third check box of the Pre-Employment Affidavit, you will be required to answer relevant facts.

| Pre-Employr            | men   | t Affidavit                                                                                                    |  |  |  |  |
|------------------------|-------|----------------------------------------------------------------------------------------------------|--|--|--|--|
| AppRox.0.10: 112584    |       | Nations                                                                                                    |  |  |  |  |
| ۲                      | • «   | Pre-Employment MHsterlife Applicants                                                                                                    |  |  |  |  |
| Hone                   | 2     | For porpose of this affidast:                                                                                                    |  |  |  |  |
| My Profile             | 4     | Adjudication and connections with to a conviction, peak of quilty on a contractivity, peaked on automativity, peaked on automativity, peaked on automativity, peaked on automativity, peaked on automativity and peaked on automativity and peake                                                                                                    |  |  |  |  |
| Career Opportunities   | ~     | Enappropriate relationship refers to the other of improper relationship bateness educator and student in Tenas Funal Code section 21, 12, and any other impropriate relationships as determined by the State Board for Educator Certification.                                                                                                    |  |  |  |  |
| Application            | /     | Takalare the Materiagi<br>- There memory here charged with, adjudated for, or carevised at Newlog as Pragarspaties relationship with a minor.                                                                                                    |  |  |  |  |
| Contact Origin         | 4     | There have during with, adjudicate for or convicted of having an macroscopies multiplicity of the amount. The during, adjudication,                                                                                                    |  |  |  |  |
| Personal Dritemation   | ×.    | ter standard was and another than the standard and a standard and the standard and the     |  |  |  |  |
| Additional Languages   | 1     |                                                                                                    |  |  |  |  |
| Certifications         | ~     | C) a reaction da secondario de TTL (or research de la conditional de la real de la condition).                                                                                                    |  |  |  |  |
| Licenses               |       |                                                                                                    |  |  |  |  |
| Education History      | 1     | INDEXES NUML Constitute remaining: 1024 (2020) Anal                                                                                                    |  |  |  |  |
| Work Experience        | 4     |                                                                                                    |  |  |  |  |
| References             | ~     | Declaration of Applicant                                                                                                    |  |  |  |  |
| Horal Turpillude       | -     | The subanty answer is antered to weakly the requirement of texas councils. Later in a pre-implement and area converted with related on matching and represented councils and represent Local action and represent Local action and represent Local action and represent Local action and represent Local action and represent Local action and represent Local action and represent Local action and represent Local action and represent Local action and represent Local action and represent Local action and represent Local action action |  |  |  |  |
| Pro-Employment Affiday | vit 🗸 | ★ Education studies providely of prepary that the foregoing to focus and carrent.                                                                                                    |  |  |  |  |
| Additional Questions   | ~     | gave and Continue 🛛 🔶 Back                                                                                                    |  |  |  |  |
| Atlachments            |       |                                                                                                    |  |  |  |  |
| Sclanit Application    |       | Support cable Pedforgispress/Miller-Spe                                                                                                    |  |  |  |  |
| Sign Out               |       |                                                                                                    |  |  |  |  |
| Frint                  |       |                                                                                                    |  |  |  |  |

After you have completed answering the relevant facts, do not forget to check the box at the bottom of the page regarding Declaration of Applicant, then click the SAVE and CONTINUE button at the bottom of the page. You will then be taken to Additional Questions. You will answer YES or No to each question by selecting the radio button to the right of each question. If you answer yes, you will need to provide detailed information for that question. Once you have answered all the questions, click the SAVE and CONTINUE button at the bottom of the page.

## **Additional Questions**

| Additional Questions |                      |   |                                                                                                    |
|----------------------|----------------------|---|----------------------------------------------------------------------------------------------------|
| Applicant ID: 112592 |                      |   | Camila Short                                                                                                    |
|                      | •                    | « | Additional Questions                                                                                                    |
| Home                 |                      |   | Have you ever been asked to resign? To                                                                                                    |
| My Profile           |                      | ~ |                                                                                                    |
| Career Opportunities |                      |   | Neve you ever been placed on disciplinary probation or been suspended from any position?                                                         |
| Contact Origin       |                      | / |                                                                                                    |
| Personal Information |                      | / | Have you ever surrendered a tasching certificate/credential/license/permit, or had one denied, revoked or suspended, or is any investigation * 💦 |
| Additional Languages |                      |   | or adverse action now pending against you?                                                                                                    |
| Certifications       |                      | - |                                                                                                    |
| Education History    |                      |   | Have you ever been dismissed from employment with a school system? * Yee No                                                                      |
| Work Experience      |                      |   |                                                                                                    |
| Moral Turpitude      |                      |   | Do you or your spouse have any relatives employed by the El Paso Independent. School District? * Ves No                                          |
| Pre-Employment Affid | lavit                |   | 10-0-                                                                                                    |
| Additional Question  | Additional Questions |   | Are you or your spouse related to any member of the El Paso Independent School Dutrict Board of Trustees or the Superintendent? • Ves No         |
| Attachments          |                      |   | Save and Continue 🏼 🏟 Back                                                                                                    |
| Submit Application   |                      |   |                                                                                                    |
| Sign Out             | Sign Out             |   | Support code: AdditionalQuestions,jup                                                                                                    |
| Print                |                      |   |                                                                                                    |
|                      |                      |   |                                                                                                    |

Answer the questions by clicking on the Yes or No radio button. They all must be answered because they all have a red asterisk next to them. Click the SAVE and CONTINUE button when you have completed it. If you need to go back a level, click the BACK button.

#### Attachments

| Attachments                       |     |                                                                                                    |                        |                             |                 |           |
|-----------------------------------|-----|----------------------------------------------------------------------------------------------------|------------------------|-----------------------------|-----------------|-----------|
| Applicant ID: 112584              |     |                                                                                                    |                        |                             | Maria Jones     |           |
| () (                              | ) « | You may attach documents to your application. Documents you may want to attach include resuma, certificate, letter of reference, etc. This is of your of documents that may be attached are shown on the screen in a drop down list of attachment types. Poses only attach documents that are used to be attached and the screen in a drop down list of attachment types. Based off the Career Opportunities that you have selected, the following attachments types are required in order for you to submit your application: |                        |                             |                 |           |
| My Profile                        | ~   |                                                                                                    |                        |                             |                 |           |
| Career Opportunities              | ~   | AEL/ILD CERTIFICATION - Require<br>RESUME - Required Attachments                                                                                                    | red Attachments 1      |                             |                 |           |
| Application                       | 1   | SBEC CERTIFICATION - Required                                                                                                    | Attachments 1          |                             |                 |           |
| Personal Information              | 1   | Attachments                                                                                                    |                        |                             |                 | 0 Records |
| Additional Languages              | ~   | Name                                                                                                    | <sup>×</sup> File Type | Contervention Date Uploaded | Attachment Type |           |
| Certifications                    | 1   | Add View Attach                                                                                                    | ment 📋 <u>D</u> elete  |                             |                 |           |
| Education History                 | ~   |                                                                                                    |                        |                             | _               |           |
| Work Experience                   | ~   |                                                                                                    |                        | Conținue                    | jack            |           |
| References<br>Moral Turnitude     | ~   | Support code: Attachments.jp                                                                                                    |                        |                             |                 |           |
| Pre-Employment Affidavit          | ~   |                                                                                                    |                        |                             |                 |           |
| Additional Questions              | ~   |                                                                                                    |                        |                             |                 |           |
| Attachments<br>Submit Application | ~   |                                                                                                    |                        |                             |                 |           |
| Sign Out                          |     |                                                                                                    |                        |                             |                 |           |
| Print                             |     |                                                                                                    |                        |                             |                 |           |

The top of the page will display the attachments you will need for the position you are applying for.

You will need to attach all documents that are required for this position. The documents must be in Word or PDF format.

Click on the ADD button to attach documents. You will use the ADD button for as many documents as you will need to attach. Each time you click on the ADD button the following screen will open.

| Attachment       |                               | × |
|------------------|-------------------------------|---|
| File:            | * Choose File No file chosen  |   |
| Attachment Type: | *                             | ~ |
|                  | 🖞 O <u>k</u> 🗶 <u>C</u> ancel |   |

You will click on Choose file box to locate where you have saved the scanned document and select it. It will appear in the area that currently displays "No file chosen". You will then click on the down arrow at the end of the attachment type to indicate what type of attachment this is. When complete you will click the OK button.

The files you attached will display in the attachments area. You can highlight a line and Click View Attachment to view the attachment.

| Attachments                                                  |                               |                                                                                                    |                                                                                                    |                  |                       |           |
|--------------------------------------------------------------|-------------------------------|----------------------------------------------------------------------------------------------------|----------------------------------------------------------------------------------------------------|------------------|-----------------------|-----------|
| Applicant ID: 112584                                         |                               |                                                                                                    |                                                                                                    | Maria Jones      |                       |           |
| Home     My Profile     Career Opportunities     Application | ) «<br>/<br>/<br>/            | You may althch documents for your application. Documents you may a<br>fine list of types of soluments bina may be atticked are shown on the<br>Plesse only stash documents link are in POF or Word format.<br>Based of the Carrer Opportunities shat you have selected, the followin<br>AEU/LID CERTIFICATION - Required Attachments 1<br>ESUME - Required Attachments 1<br>SERC CERTIFICATION - Required Attachments 1 | wit to attach include resume, certificate, letter of reference, etc.<br>coreen in a drop down list of attachment types.<br>In gattachments types are required in order for you to submit you | ur application : |                       |           |
| Contact Origin                                               | Ť                             | Attachments                                                                                                    |                                                                                                    |                  |                       | d Damada  |
| Personal Information                                         | ž                             | Name                                                                                                    | File Type                                                                                                    | Date Uploaded    | Attachment Type       | 4 Records |
| Additional Languages                                         | ~                             | T TESS Certification - TEST.docx                                                                                                    | Unknown                                                                                                    | 07-06-2022       | T-TESS CERTIFICATION  |           |
| Certifications                                               | ~                             | SBEC Certification_Test.docx                                                                                                    | Unknown                                                                                                    | 07-06-2022       | SBEC CERTIFICATION    |           |
| Licenses                                                     |                               | Resume_Test.docx                                                                                                    | Unknown                                                                                                    | 07-06-2022       | RESUME                |           |
| Education History                                            | 1                             | AEL_ILD Certification_TEST.docx                                                                                                    | Unknown                                                                                                    | 07-06-2022       | AEL/ILD CERTIFICATION |           |
| Work Experience                                              | ~                             |                                                                                                    |                                                                                                    |                  |                       |           |
| References                                                   | ~                             | Li Add View Attachment                                                                                                    |                                                                                                    |                  |                       |           |
| Moral Turpitude                                              | ~                             |                                                                                                    |                                                                                                    |                  |                       |           |
| Pre-Employment Affidavit                                     | ~                             |                                                                                                    |                                                                                                    |                  |                       |           |
| Additional Questions                                         | Support code: Attractments to |                                                                                                    |                                                                                                    |                  |                       |           |
| Attachments                                                  | ~                             |                                                                                                    |                                                                                                    |                  |                       |           |
| Submit Application                                           |                               |                                                                                                    |                                                                                                    |                  |                       |           |
| Sign Out                                                     |                               |                                                                                                    |                                                                                                    |                  |                       |           |
| Print                                                        |                               |                                                                                                    |                                                                                                    |                  |                       |           |

You can also highlight a line and click the Delete button. You will get a confirmation box asking if you are sure you want to delete. Click Yes, if you are sure, and the attachment will be deleted.

| Attachments                          |                                |                                                                                                    |                                                                                                    |                      |                      |          |
|--------------------------------------|--------------------------------|----------------------------------------------------------------------------------------------------|----------------------------------------------------------------------------------------------------|----------------------|----------------------|----------|
| Applicant ID: 112584                 | apitant ID: 112554 Maria Janes |                                                                                                    |                                                                                                    |                      |                      |          |
| • Home                               | © «                            | You may attach documents to your application. Documents you may want<br>The list of types of documents that may be attached are shown on the scre<br>Please only attach documents that are in PDF or Word format. | to attach include resume, certificate, letter of reference, etc.<br>en in a drop down list of attachment types.                                                                                       |                      |                      |          |
| My Profile<br>Career Opportunities   | 7                              | Based off the Career Opportunities that you have selected, the following a<br>AEL/ILD CERTIFICATION - Required Attachments 1                                                                                      | Based off the Career Opportunities that you have selected, the following attachments types are required in order for you to submit your application:<br>AEU/LD CERTIFICATION - Required Attachments 1 |                      |                      |          |
| Application                          | 1                              | RESUME - Required Attachments 1<br>SBEC CERTIFICATION - Required Attachments 1<br>T-TESS CERTIFICATION - Required Attachments 1                                                                                   |                                                                                                    |                      |                      |          |
| Personal Information                 | 7                              |                                                                                                    | File Type                                                                                                    | 👋 Date Uploaded      | Attachment Type      | 1 Record |
| Certifications                       | ~                              | T_TESS Certification - TEST.docx                                                                                                    | Unknown                                                                                                    | 07-06-2022           | T-TESS CERTIFICATION |          |
| Education History<br>Work Experience | <i>y y</i>                     |                                                                                                    | Cont                                                                                                    | tinue 🏟 Back         |                      |          |
| References<br>Moral Turnitude        | × ,                            |                                                                                                    | Support o                                                                                                    | ode: Attachments.jsp |                      |          |
| Pre-Employment Affidavit             | ~                              | Confirmation X Are you want to delete this Attachment?                                                                                                    |                                                                                                    |                      |                      |          |
| Additional Questions Attachments     | ~                              |                                                                                                    |                                                                                                    |                      |                      |          |
| Submit Application                   |                                |                                                                                                    | O Yes X N                                                                                                    |                      |                      |          |
| Print                                |                                |                                                                                                    |                                                                                                    |                      |                      |          |

After you have attached all the necessary documentation, click the CONTINUE button at the bottom.

#### **Submit Application**

Please read the AGREEMENT carefully. If you agree with what you have read, click the I AGREE radio button.

If you do not agree, click the **I DO NOT AGREE**, and therefore wish to discontinue the application process radio button. Be aware that of the following disclaimer: Please be advised that if the applicant does <u>not</u> agree to the above statements, this application will be deleted.

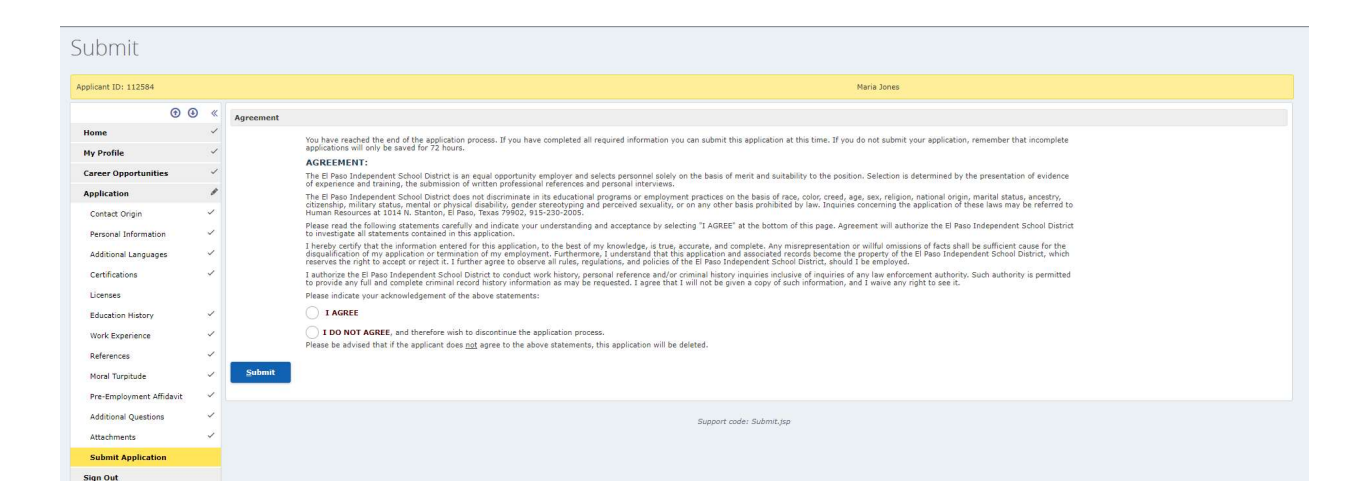

If you select the I agree button then click the Submit button the following screen will appear.

| Submit                               |     |                                                                                                    |  |  |
|--------------------------------------|-----|----------------------------------------------------------------------------------------------------|--|--|
| Applicant ID: 112592                 |     | Camile Short                                                                                                    |  |  |
| • (                                  | • • | Email functionality is currently disabled for this system. Application has been submitted but no confirmation email will be received.                 |  |  |
| Home<br>My Profile                   | 1   | Application Submitted                                                                                                    |  |  |
| Career Opportunities                 | 1   | Dear Camila Short,                                                                                                    |  |  |
| Application                          | 1   | This completes the application process. Thank you for applying with the El Paso Independent School District. Please keep your application up to date. |  |  |
| Personal Information                 | ~   | Lot Beform to Job Selection                                                                                                    |  |  |
| Additional Languages                 | ~   |                                                                                                    |  |  |
| Certifications                       | 1   |                                                                                                    |  |  |
| Education History<br>Work Experience | 2   |                                                                                                    |  |  |
| References                           | ~   |                                                                                                    |  |  |
| Moral Turpitude                      | ~   | Support coder: Submitted Jup                                                                                                    |  |  |
| Pre-Employment Affidavit             | ~   |                                                                                                    |  |  |
| Additional Questions                 | 1   |                                                                                                    |  |  |
| Submit Application                   | ~   |                                                                                                    |  |  |
| Sign Out                             |     |                                                                                                    |  |  |

If you select the EXIT button, you will be logged out. If you click the Return to Job Selection button you will return to Job Selection Category so that you can apply for another job.

If you have Submitted the Application you can PRINT it or Sign Out by selecting those options on the Navigation bar.

## **Registered Users Sign In**

If you are currently not signed in but already created a Profile use the Registered Users Sign in.

| New Applicants                                                                                                    | Registered Users                                                                                                    |
|----------------------------------------------------------------------------------------------------|----------------------------------------------------------------------------------------------------|
| 🖒 <u>R</u> egister                                                                                                    | 🖒 Sign-in                                                                                                    |
|                                                                                                    | If you do not remember your user ID and Password click here.                                                                                                    |
| Ins                                                                                                    | structions                                                                                                    |
| Please write down and store your User ID and Passw<br>application if you log out and do not remember this ir                                                                                                    | ord in a safe place. You will not be able to access your<br>nformation.                                                                                                    |
| Please write down your hint question and answer and password will be sent to that email address if you for                                                                                                    | l provide an active email address in your application. Your<br>get your password.                                                                                                    |
| If you are a new applicant and are interested in applying fo<br>follow the simple steps below. Our online application "wizar<br>will be displayed along the left side of all screens and will ke                          | r a position with the El Paso Independent School District, please<br>d" will walk you through the process step-by-step. A navigation bar<br>eep you informed of your progress.                              |
| ▹ The current page will be highlighted.                                                                                                    |                                                                                                    |
| <ul> <li>As you complete each page, that page label will be annot</li> </ul>                                                                                                    | ated with a "checkmark" icon.                                                                                                    |
| <ul> <li>Incomplete pages will be annotated with a "checkmark &amp;</li> </ul>                                                                                                    | pen" icon.                                                                                                    |
| You may also use the navigation bar at the left of the scree<br>However, the data you enter on each page of this online ap<br>at the bottom of each page. If you jump to the navigation b<br>that page will NOT be saved. | n to quickly jump to specific sections of the online application.<br>plication will only be saved when you click the "CONTINUE" button<br>par before completing a page, any information you have entered on |
| Click on this icon 🗹 if you need more space while type                                                                                                    | ing.                                                                                                    |
| 1. Register - Create an Account                                                                                                    |                                                                                                    |
| Registering allows you to establish your User ID and Passwo<br>Online Application, or you may leave the site and return lat                                                                                               | ord. Once your account has been created, you can complete the er to update the details of your application, add attachments, and                                                                            |
| The first thing after you login will be to UPDAT button.                                                                                                    | E or REMOVE your Application. Select the appropriate                                                                                                    |
| Applicant Maintenance                                                                                                    |                                                                                                    |
| Applicent ID: 112592                                                                                                    | Cernie Short                                                                                                    |
| Applicant Maintenance<br>Would you like to update your spop                                                                                                    | ication or remove yourself as an Applicant with the District?                                                                                                    |
| Up+                                                                                                    |                                                                                                    |
|                                                                                                    |                                                                                                    |

If you select UPDATE you will be taken back into your application. Click on Career Opportunities from the Navigation Bar. If you have not submitted your Application yet, you will need to select the Category you selected before by clicking on it.

| plicant ID: 112592  | Camila Short                                                                                                    |
|---------------------|----------------------------------------------------------------------------------------------------|
| ⊕ ⊛ ⊲               | In order to simplify use starts for job opportunities within our school district, we have organized our posted job opportunities under the Career Area is tab below. When you select the Career Area is which you are interested, you will be presented with a list of those job opportunities under the Career Area is tab below. |
| Home v              | Select a Career Area:                                                                                                    |
| My Profile ∽        | Coreer Area:                                                                                                    |
| areer Opportunities | Administrative Professional You have selected: Assistant Superintendent Schools - 1668                                                                                                    |
| iign Out            | Campus Leadership                                                                                                    |
| rint                | Clerical                                                                                                    |
|                     | Custodial Operations                                                                                                    |
|                     | Food Service                                                                                                    |
|                     | Information Technology                                                                                                    |
|                     | Paraprofessional                                                                                                    |
|                     | Teacher Career & Tech Ed                                                                                                    |
|                     | Teacher Elementary                                                                                                    |
|                     | Teacher High School                                                                                                    |
|                     | • Teacher Middle School                                                                                                    |
|                     | • Temporaries                                                                                                    |
|                     | • Transportation                                                                                                    |
|                     | • Year Long Teaching Resident                                                                                                    |
|                     | Substitute Area:                                                                                                    |
|                     | Substitute Campus Administration                                                                                                    |
|                     | Substitute Licensed Professional                                                                                                    |
|                     | Probability Connect                                                                                                    |

The next screen that appears will be the SELECT JOBS. Check the box of the job you wanted and select the Save Changes button.

| Select Jobs                                                                                                    |           |                                                                                                    |  |  |
|----------------------------------------------------------------------------------------------------|-----------|----------------------------------------------------------------------------------------------------|--|--|
| Applicant ID: 112592                                                                                                    |           | Canila Shut                                                                                                    |  |  |
|                                                                                                    | • • «     | Back to Career Areas Save Changes                                                                                                    |  |  |
| Home                                                                                                    | 1         | Opportunities in Administrative Professional                                                                                                    |  |  |
| My Profile Assistant General Counsel Job Description Posting ID: 1510 Organization: 725-Legal Postino Closes: Open Until Filed |           | Assistant General Coursel Job Description Posting ID: 1310 Organization: 723-Logal Posting ID: 1310 Organization: 723-Logal Posting ID: 1310 Organi                                                                                   |  |  |
| Career Opportunitie                                                                                                    | s         | V Assistant Superintendent Schools Job Description Posting ID: 1668 Organization: 805-Secondary Schools Division Posting IC: Solution Posting ID: 1668 Organization: 805-Secondary Schools Division Posting ID: 1068 Organization: 805-Secondary Schools Division Posting ID: 1068 Organization: 805-Secondary Schools Division |  |  |
| Career Assessment                                                                                                    | Questions | Assistant Superintendent Student Services Job Description Posting ID: 1524 Organization: 731-4dministration Position Closes: Open Until Filed                                                                                                    |  |  |
| Sign Out                                                                                                    |           | Chief Academic Officer Job Description - Posting ID: 1456 Organization: 001-Curriculum & Instruction Postion Closes: Open Until Tilled                                                                                                    |  |  |
| Print                                                                                                    |           | Chief of Organizational Transformation and Equity Job Description Posting ID: 1438 Organization: 714-Office of Org Transf and Equity Position Closes: Open Until Filed                                                                                                    |  |  |
|                                                                                                    |           | Director Counseling & Advising Job Description Posting TD: 1856 Organization: 841-Counseling & Advising Position Closes: Open Until Filed                                                                                                    |  |  |
|                                                                                                    |           | Director Counseling & Advising                                                                                                    |  |  |
|                                                                                                    |           | Education Diagnostician Job Description Posting ID: 1021 Organization: 8224-Spec Education - Pos at Schools Position Closes: Open Until Filled                                                                                                    |  |  |
|                                                                                                    |           | LSSP MA/Eds Job Description Posting ID: 856 Organization: 822-SpecialEd MieldhServices Center Position Closes: Open Until Filled                                                                                                    |  |  |
|                                                                                                    |           | Speech Therapist (Certificate Clinical Competence) Job Description Posting 1D: 969 Organization: 822A-Spec Education - Pos at Schools Position Closes: Open Unit) Filed                                                                                                    |  |  |
|                                                                                                    |           | ♦ Save Changes                                                                                                    |  |  |

This will return you to the Job Categories screen with a Notice box. After reading the information, click the OK box, then click the Conrinue box.

| Select a Job Category                                              |                                                                                                    |                                                                                                    |  |  |
|--------------------------------------------------------------------|----------------------------------------------------------------------------------------------------|----------------------------------------------------------------------------------------------------|--|--|
| Applicant ID: 112592                                               |                                                                                                    | Camila Short                                                                                                    |  |  |
| Image: Career Opportunities     Image: Career Assessment Questions | Section to simplify your area for job opportunities within our solval district, we have organized our posted job opportunities under the Career Area listed below. When you select the Career Area in which you are interested, you will be presented with a list of those job     Section Career Area     Section Career Area     Career Area     Career |                                                                                                    |  |  |
| Sign Out<br>Print                                                  | Clerical       Custodial Operations       Food Service       Information Technology       Paraproficacional       Teacher Career & Tech Ed       Teacher High School       Teacher High School       Teacher High School       Teacher High School       Teacher High School       Teacher High School       Teacher High School       Teacher High School       Substitute Area:       Substitute Campus Administration       Substitute Campus Administration       Substitute Losseed Professional       Substitute Teacher                                                                                                    | Notice     ×       Notific: Please be aware that if you make any update to the Curre Opportunities approximation and select the Submit buttom, you will not be considered for any new opportunities you may have selected.     • |  |  |
|                                                                    |                                                                                                    |                                                                                                    |  |  |

This will open the Navigation bar. Select which ever item you have not completed. It will not have a check mark next to it. You can also make changes to the items check marked by selecting it on the Navigation bar then highlighting the line and clicking the EDIT button when it appears on your screen.

After you complete your application and submit it, the following screen will appear.

| Submit                   |     |                                                                                                    |
|--------------------------|-----|----------------------------------------------------------------------------------------------------|
| Applicant ID: 112592     |     | Camila Short                                                                                                    |
|                          | ) « | 🕥 Email functionality is currently disabled for this system. Application has been submitted but no confirmation email will be received.               |
| Home                     | ~   |                                                                                                    |
| My Profile               | ~   | Application Submitted                                                                                                    |
| Career Opportunities     | ~   | Deer Camila Short,                                                                                                    |
| Application              | ~   |                                                                                                    |
| Contact Origin           | ~   | This completes the application process. Thank you for applying with the El Paso Independent School District, Please keep your application up to date. |
| Personal Information     | 1   | Exit Return to Job Selection                                                                                                    |
| Additional Languages     | 1   |                                                                                                    |
| Certifications           | ~   |                                                                                                    |
| Education History        | ~   |                                                                                                    |
| Work Experience          | ~   |                                                                                                    |
| References               | ~   |                                                                                                    |
| Moral Turpitude          | ~   | Support code: Submitted.jsp                                                                                                    |
| Pre-Employment Affidavit | 1   |                                                                                                    |
| Additional Questions     | ~   |                                                                                                    |
| Attachments              | ~   |                                                                                                    |
| Submit Application       | ~   |                                                                                                    |
| Sign Out                 |     |                                                                                                    |
| Print                    |     |                                                                                                    |
|                          |     |                                                                                                    |

If you select the EXIT button you will be logged out. If you select the Return to Job Selection button, you will return to the Job Category screen and you can complete another application.

#### Print

We recommend that you print your submitted application first, before exiting and selecting Return to Job Selection button. Select the Print option from the Navigation Bar.

#### The following screen will appear:

| . 1   | https://teams-u                    | a.episd.org/submission/ApplicantDetailAct | _     |         | ×    |
|-------|------------------------------------|-------------------------------------------|-------|---------|------|
| A     | Not secure                         | https://teams-ua.episd.org/submissio      | n/App | licantD | etai |
| Proce | essing report Id                   | 12295188                                  |       |         |      |
| The n | eport will be <mark>d</mark> ispla | ayed in this window when complete         |       |         |      |
|       |                                    |                                           |       |         |      |
|       |                                    |                                           |       |         |      |
|       |                                    |                                           |       |         |      |
|       |                                    |                                           |       |         |      |
|       |                                    |                                           |       |         |      |
|       |                                    |                                           |       |         |      |
|       |                                    |                                           |       |         |      |
|       |                                    |                                           |       |         |      |
|       |                                    |                                           |       |         |      |
|       |                                    |                                           |       |         |      |
|       |                                    |                                           |       |         |      |
|       |                                    |                                           |       |         |      |
|       |                                    |                                           |       |         |      |
|       |                                    |                                           |       |         |      |
|       |                                    |                                           |       |         |      |
|       |                                    |                                           |       |         |      |
|       |                                    |                                           |       |         |      |
|       |                                    |                                           |       |         |      |
|       |                                    |                                           |       |         |      |

When your application is ready to print the following screen will appear:

| 1 / 4   − +   ♦ ± ↔                                                            |   |
|--------------------------------------------------------------------------------|---|
| 1 / 4   - +   $\diamond$ ± $\bullet$                                           |   |
| 1 / 4   - +   5 ±                                                              |   |
| Human Resources - Applicant Detail                                             |   |
| Human Resources - Applicant Detail                                             |   |
| Human Resources - Applicant Detail                                             | _ |
| Human Resources - Applicant Detail                                             |   |
|                                                                                |   |
| Name Excel Carrila                                                             |   |
| D: 112592                                                                      |   |
| Attan Henree.<br>No Other Names Found                                          |   |
| Context Information:                                                           |   |
| AGUIRAS. Ebons.<br>Current Address 19375 Vacament Hora 1919 ASS. astro         |   |
| EL PASO, TX 70802 Work (915) 779-9876                                          |   |
| US Cell (915) 230-9878                                                         |   |
| Email:                                                                         |   |
| Transie Cartangente Lan                                                        |   |
| No Previous Residences Found                                                   |   |
| Cardiat Organ                                                                  |   |
| Decimal Informations                                                           |   |
| Agreed to a Chrimit Hatiny Check?     Y                                        |   |
| 2. Any you a manufactor fragmentary bases of second (1972) N                   |   |
| 4. Are you legally authorized to leark in the U.S.? Y                          |   |
| 5. Ana you retried from any other achool ayatem? N                             |   |
| 6. Ana you retired with the Teacher Retirement System (TRS) of Teace? N        |   |
| . Der wir sensek mei wei wite in English? Y                                    |   |
| Have you been previously employed by this actuol diabits?     N                |   |
| 10. Have you contributed to the Teacher Referenced System of Texas (TRS)/ N    |   |
| 11. Have yes ever been insolutianty terminated from another school district? N |   |
| 13. Submission Agreement? Y                                                    |   |
| Tailes. Enders IC.                                                             |   |
| Assistant Supermandent Schoole 1008                                            |   |
|                                                                                |   |
|                                                                                |   |
| Pace 1 of 4 Pace 1 of 4                                                        |   |
|                                                                                |   |

Click on the Print icon in the upper right hand corner. The Application should print on your printer.